# CMC series USB CONTROLLER

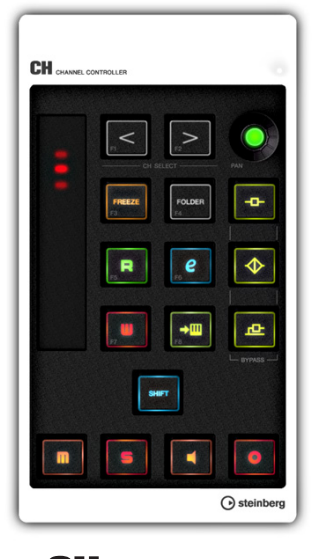

**CH** CHANNEL CONTROLLER

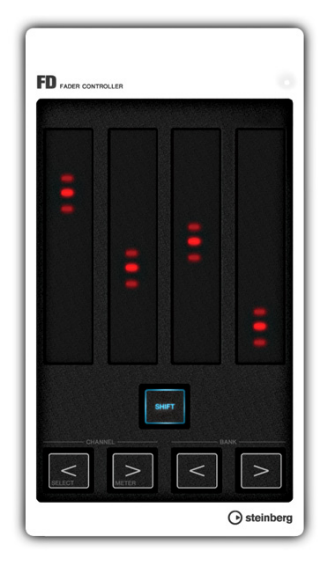

FD FADER CONTROLLER

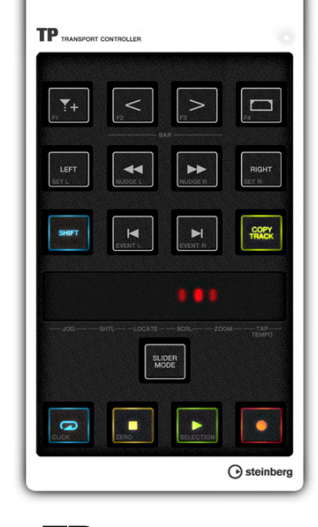

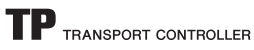

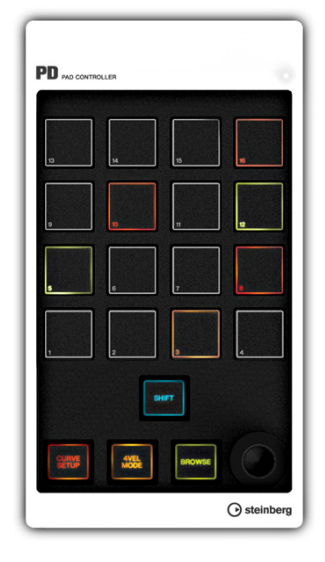

PD PAD CONTROLLER

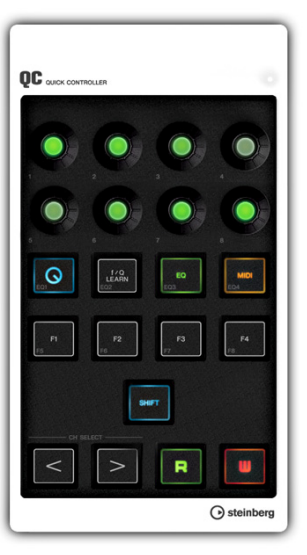

QC QUICK CONTROLLER

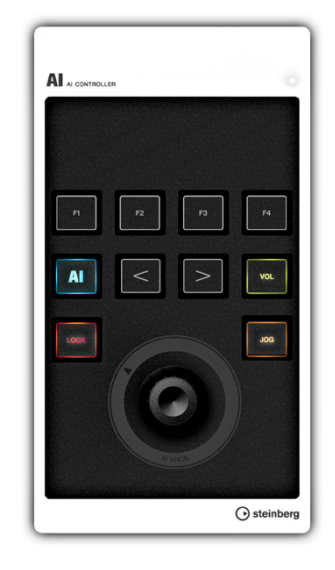

AI CONTROLLER

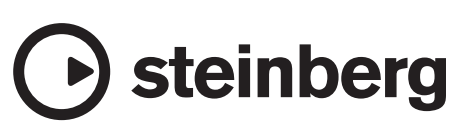

# 目次

| 2     |
|-------|
|       |
| 3     |
| 4     |
| 4     |
| 5     |
| 6     |
| 6     |
| 7     |
| 10    |
| 13    |
| 16    |
| 21    |
| 26    |
| 29    |
| 32    |
| 34    |
| 35    |
|       |
|       |
| C-QCI |
|       |
|       |
|       |
|       |
|       |

# はじめに

# 開発チームから皆様へのメッセージ

このたびはCMCシリーズをお買い上げいただきまして、 まことにありがとうございます。 今回、CubaseやNuendoを直感的に操作できる、小さ なコントローラー 6機種のCMCシリーズを皆様にお届 けできたことを大変嬉しく思います。

DAWは基本的にマウスとキーボードで操作を完結でき ます。そこにハードウェアのコントローラーを使うメ リットは何かというと、一つは「別の画面を見ながらパ ラメーターを操作できること」です。他のデータの動き を見ながら、楽曲の流れを感じながら、操作したいパラ メーターを編集するのは、皆様にもよくある場面ではと 思います。もう一つは、「複数のパラメーターを同時に 操作できること」です。マウスでは複数のパラメーター を同時に操作できませんが、ハードウェアを使うこと で、その制限から解放されます。複数のレベルフェー ダーを動かしたり、フィルターやエフェクトのパラメー ターを同時に動かして、より音楽的で複雑な効果を生み 出す操作ができるのも、ハードウェアを使う大きな魅力 です。このハードウェアコントローラーならではの快適 さを、皆様にも感じていただければと思います。また、 多くの制作環境は、1台のコンピューターを中心にコン パクトにまとまっています。操作するものは、できる限 り手元ですぐに触れるようにしたい、というのが多くの 方の望みです。そのなかに、違和感なく並べられるもの を作りたい、そんな思いから、このCMCシリーズが生 まれてきたのです。

昨今のDAWは、多くの制作スタイルにお応えするため に、多機能で複雑になっていますが、制作スタイルに よって、よく使う機能とそうでない機能があります。こ んなとき、どのようなコントローラーが求められるで しょうか?私たちは、その答えを探して、今まで多くの コントローラーを手がけてきた経験を基に、皆様の声を 一つ一つ丁寧に紐解いていきました。その結果が、「自 分のほしい機能だけを組み合わせて使う」スタイルでし た。さらに、ボタンやノブの光り具合、本体の薄さなど にもこだわり、並べたときの見た目でもCubaseを使う ことが楽しくなるように、外観を仕上げています。この ような個性的なインターフェースを持つ6つのモデルか ら、お好きな組み合わせを選ぶことも、また一つの楽し みにしていただけたらと思います。

CMCシリーズには、私たち開発チームの知恵と努力が こめられています。このモデルによって、皆様の創造力 を後押しして、豊かな音楽生活を実現する手助けになれ ば、これほど嬉しいことはありません。ぜひ、使い倒し ていただいて、ご自身の世界をかたちにしていただけれ ばと思います。

スタインバーグハードウェア開発チーム一同

# 取扱説明書について

### 内容

#### はじめにお読みください(紙)

製品に同梱されています。製品を安全にお使いいただく ために、はじめに必ずお読みください。同梱品やお問い 合わせ先、保証書などもご確認ください。

### オペレーションマニュアル(PDF)

本書です。ソフトウェアのインストール方法や、製品の 機能と使い方を調べるためにお読みください。

### 表記

#### 「CMCシリーズ」とは

この取扱説明書に出てくる「CMCシリーズ」とは、す べてのモデル(CMC-CH/CMC-FD/CMC-TP/CMC-PD/ CMC-QC/CMC-AI)を指します。

#### 「Cubase」とは

この取扱説明書に出てくる「Cubase」とは、Cubase のすべてのグレードを指します(ただし、Cubase LEは 除く)。

#### WindowsとMac

手順や説明が片方のプラットフォーム(Windowsまたは Mac)だけに特定されている場合は、その旨が取扱説明 書に記されています。プラットフォームの記述がない場 合は、WindowsとMacに共通です。

#### 「クリック」とは

この取扱説明書に出てくる「クリック」とは、マウスを 左クリック(Windows)/クリック(Mac)する操作のこと を指します。

#### 手順

手順が「→」で記されているときがあります。たとえ ば、[スタート] → [コントロールパネル] → [プログラム と機能]と記されているときは、以下のように操作しま す。

- 1. [スタート]メニューをクリックします。
- 2. [コントロールパネル]を選びます。
- **3.** [プログラムと機能]フォルダーをダブルクリック します。

#### キーボードショートカット

キーボードショートカットは、[Windowsのキー]/ [Macのキー]+[キー]の順番で記されています。たとえ ば、[Ctrl]/[command]+[Z]と記されているときは、 Windowsでは[Ctrl]キーを押しながら、Macでは [command]キーを押しながら、[Z]キーを押します。

#### 画像(スクリーンショット)

この取扱説明書では、基本的にWindows版の画像が使われています。

# 付属ディスクについて

TOOLS for CMC CD-ROMには、以下の内容が収録さ れています。

# **TOOLS for CMC**

本体をコンピューターにつなげて使用するために必要な ソフトウェアです。ご使用前にインストールしてくださ い。次の2つのソフトウェアがインストールされます。

Yamaha USB-MIDI Driver

本体とコンピューターの間でデータをやりとりするた めのソフトウェアです。

Steinberg CMC Applications

以下の3つのソフトウェアで構成されています。

- Steinberg CMC Extension
   本体との連携機能に対応したCubaseと組み合わ せて使うためのソフトウェアです。
- Steinberg CMC-PD Editor
- Steinberg CMC-QC Editor
   CMC-PD/CMC-QCのさまざまな設定を、コン ピューター画面上で操作するためのソフトウェ アです。

#### NOTE

- インストール方法は「TOOLS for CMCをインストー ルする」(5ページ)をご覧ください。
- ・付属ディスクに収録されているソフトウェアの最新情報は、以下のSteinbergのウェブサイトをご確認ください。バージョンアップなどに伴うシステムソフトウェアおよび一部の機能や仕様の変更については、ウェブサイトでの対応とさせていただきます。 http://japan.steinberg.net/

# オペレーションマニュアル

本書です。

# ご使用前の準備

# コンピューターとの接続について

本体とコンピューターの接続について説明をします。後 述の「本体とCubaseをセットアップする」(6ページ)も あわせてご覧ください。

# 各部の名前と機能(全モデル共通)

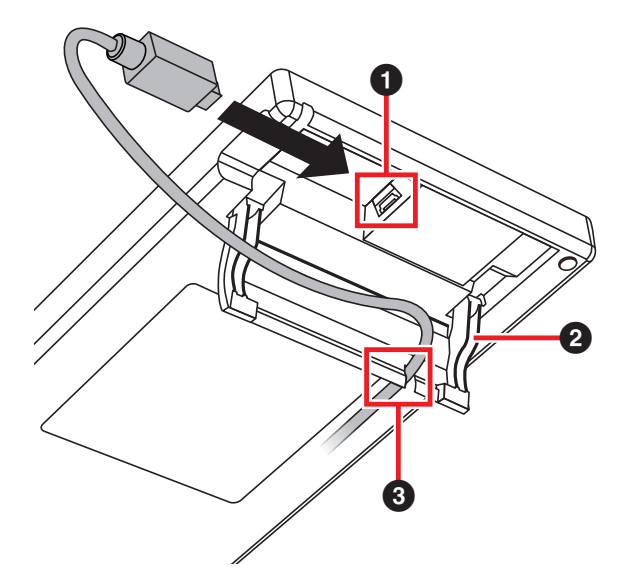

#### ❶ USB TO HOST 端子

USB端子の差込口です。USBケーブルを使ってコン ピューターと本体を接続します。

#### 注記

USB端子とコンピューターを接続するときは、以下のこ とを行なってください。コンピューターや本体が停止 (ハングアップ)して、データが壊れたり、失われたりす るおそれがあります。コンピューターや本体が停止した ときは、アプリケーションやコンピューターを再起動し てください。

- USB端子とコンピューターを接続する前に、コン ピューターの省電力機能(サスペンド/スリープ/スタン バイ/休止)を無効にしてください。
- USBケーブルの抜き差しをする前に、コンピューターのすべてのアプリケーションを終了してください。
- USBケーブルの抜き差しは、6秒以上間隔をあけて行なってください。

#### NOTE

- USBケーブルは、A-ミニBタイプのものをご使用ください。ケーブルの長さは3メートル以下、太さは3ミリメートル以下をおすすめします。
- CMCシリーズは、USBケーブル経由でコンピュー ターから電源供給を受ける機器(USBバスパワー機器) です。

#### 🛿 スタンド

本体を傾斜させます。

#### 注記

ご使用の際は、スタンドが固定されたことを確認してく ださい。また、無理な力を加えないようにしてくださ い。

### 🕄 ガイド

USBケーブルを通す穴です。

## CMCシリーズの複数台接続

CMCシリーズは、CMC-FDを除き、1台のコンピュー ターに対して1台ずつ接続できます。CMC-FDは4台ま で接続できるので、CMCシリーズの最大接続数は9台で す。

#### NOTE

- 本体とコンピューターの接続は、コンピューターの USB端子に直接接続するか、コンセントから電源供給 を受けて動くUSBハブの使用をおすすめします。詳し くは以下のウェブサイトをご確認ください。 http://japan.steinberg.net/
- CMCシリーズを使うときはコンピューターの省電力 機能(サスペンド/スリープ/スタンバイ/休止)を無効に してください。省電力機能から復帰したとき、本体を 認識できない場合があります。

本体どうしは、製品に同梱されているジョイントプレートを使用して、横方向につないで置くことができます。 ジョイントプレートの取りつけは以下の手順で行ないます。

# **1.** 片方の本体に、ジョイントプレートのフックを奥まで確実に差しこみます。

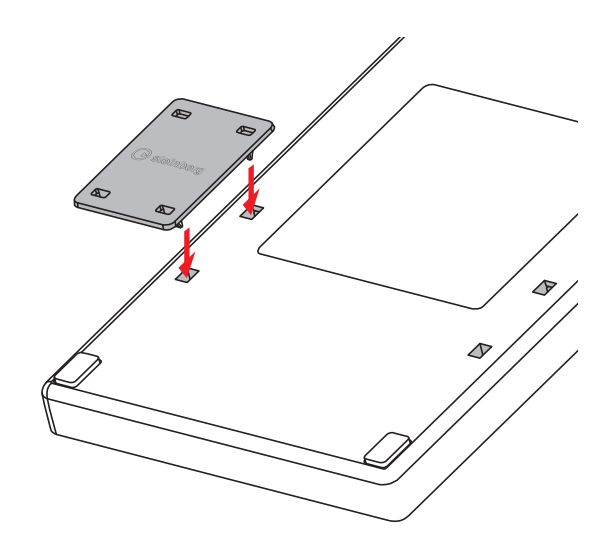

 手順1の本体を机などの平らな場所に置き、隣に つなぎたい本体を、取り付けたジョイントプレー トに重ねあわせます。

#### NOTE

- ジョイントプレートの取りはずしは、取りつけと逆の 手順です。
- 本体を持ち上げたり、移動したりするときは、ジョイントプレートを取りはずしてください。

# TOOLS for CMCをインストール する

#### NOTE

このソフトウェアは、インストールの途中で表示される 「使用許諾契約」にご同意いただいた場合にのみご使用 いただけます。

## Windows

#### インストールの前に

インストール中に以下のような警告画面が表示されることがあります。これらの画面が表示されたときは、[続行]、[はい]、または[インストール]をクリックしてください。

#### Windows XPで表示される警告画面の例

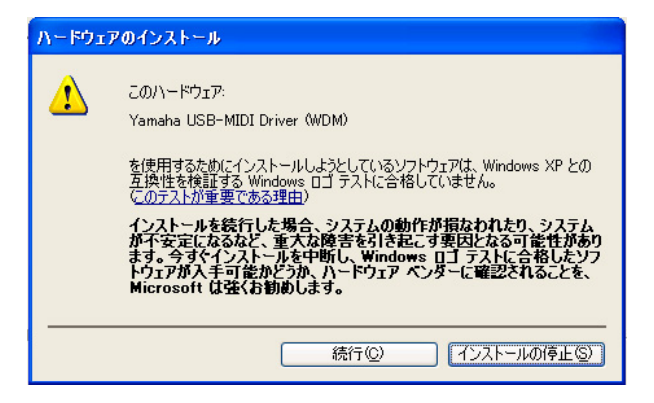

#### Windows Vista/Windows 7で表示される警告画面の 例

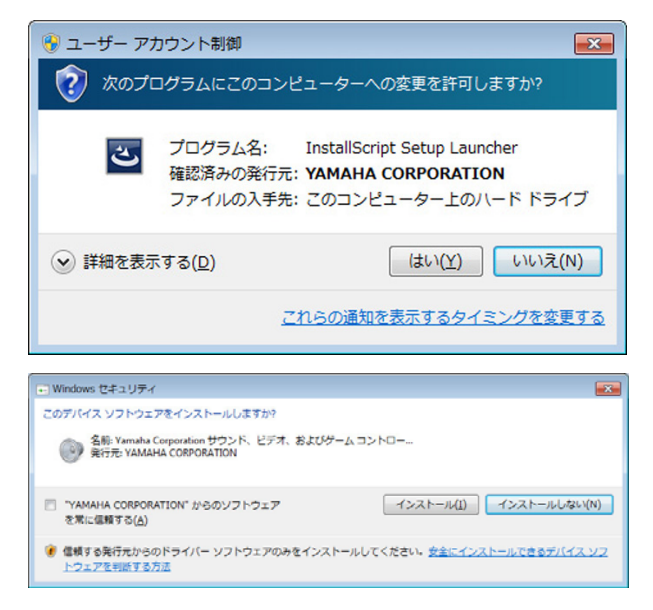

### インストール

 コンピューターを起動して、管理者権限のあるア カウントでログオンします。  付属のUSBケーブルを使って、本体をコンピュー ターにつなぎます。
 本体がコンピューターに接続されると、本体の READY LEDが点灯します。

#### Windows XP

「新しいハードウェアの検索ウィザード」画面が表示されたら[キャンセル]をクリックします。

#### Windows Vista/ Windows 7

「デバイス ドライバー ソフトウェアは正しくイン ストールされませんでした」と表示されたら[閉じ る]をクリックします。

- **3.** TOOLS for CMC CD-ROMをCD-ROMドライ ブに入れます。
- **4.** CD-ROMを開き、「setup.exe」をダブルクリックします。
- 画面の指示に従って、インストールします。
   次のソフトウェアを順番にインストールします。
  - Yamaha USB-MIDI Driver
  - Steinberg CMC Applications
- インストールが完了したら、[完了]をクリックします。
   再起動を促す画面が表示されたときは、画面の指示に従ってコンピューターを再起動します。

#### Mac

#### インストール

- コンピューターを起動して、管理者権限のあるア カウントでログオンします。
- 付属のUSBケーブルを使って、本体をコンピュー ターにつなぎます。
   本体がコンピューターに接続されると、本体の READY LEDが点灯します。
- **3.** TOOLS for CMC CD-ROMをCD-ROMドライ ブに入れます。
- **4.** CD-ROMを開き、「TOOLS for CMC.mpkg」 をダブルクリックします。
- 5. 画面の指示に従って、インストールします。
- **6.** インストールが完了したら、[閉じる]をクリックします。

# 本体とCubaseをセットアップする

手順は以下のとおりです。

- Cubaseが起動している場合は、終了させます。 Cubaseに本体を認識させるには、先に本体をコ ンピューターに接続してから、Cubaseを起動す る必要があります。
- 本体とコンピューターをUSBケーブルで接続します。
   本体のREADY LEDが点灯します。
- 3. Cubaseを起動します。
- Cubaseのデバイス設定画面([デバイス]メニュー → [デバイス設定])を開きます。

コンピューターと接続した本体のモデル名が、[デ バイス]欄の[リモートデバイス]フォルダー内に表 示されていたら、正しく認識されています。「(図1 参照)」

図1

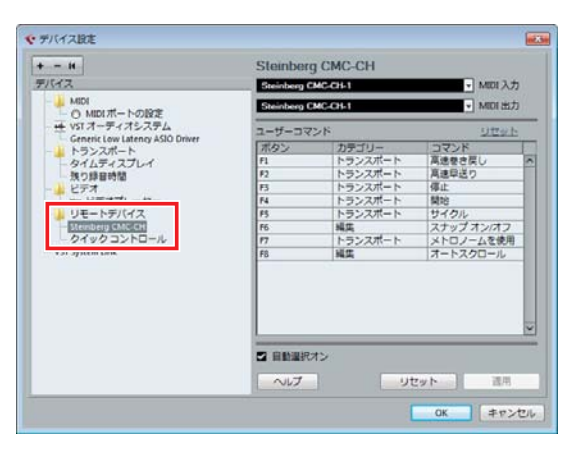

# 操作の名前と方法について

本体またはエディターで使用する操作の名前と方法を、 以下に説明します。

#### 本体

| 操作     | 方法                                     |
|--------|----------------------------------------|
| スライド   | タッチコントローラー上で指を滑らせ<br>ます。               |
| タップ    | タッチコントローラーを指で軽くたた<br>きます。              |
| ピンチアウト | タッチコントローラーに2本の指を乗<br>せ、その間隔を広げる操作をします。 |
| ピンチイン  | タッチコントローラーに2本の指を乗<br>せ、つまむ操作をします。      |

#### エディター

#### 操作 方法

- マウスホイー エディットボックス上にマウスポイン ル ターを置き、マウスホイールを回転し ます。
- キーボード エディットボックスを選択してから、
- カーソルキー キーボードの↑↓キーを操作します。

直接入力 エディットボックスを選択して、キー ボードのテンキーで数値を入力し、エ ンターキーを押して確定します。

- ▲/▼クリック エディットボックスにある▲/▼をク リックします。
- 鍵盤クリック CMC-PDエディター画面に表示されて いる鍵盤をクリックします。

#### NOTE

エディットボックスとは、エディター画面上にある構成 要素(下図)のことを指します。

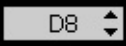

# CMC-CH

CMC-CHは、Cubaseの選択チャンネルにあるパラメー ターを直感的に操作できます。

# 各部の名前と機能

#### NOTE

本体がコンピューターに接続されると、フェーダーの LEDが点灯し上下に数回動きます。この動作が終わって からフェーダーを操作してください。 この動作中にフェーダーに触れると、フェーダーが正し く動作しなくなる場合があります。この場合は、本体を コンピューターに接続しなおしてください。

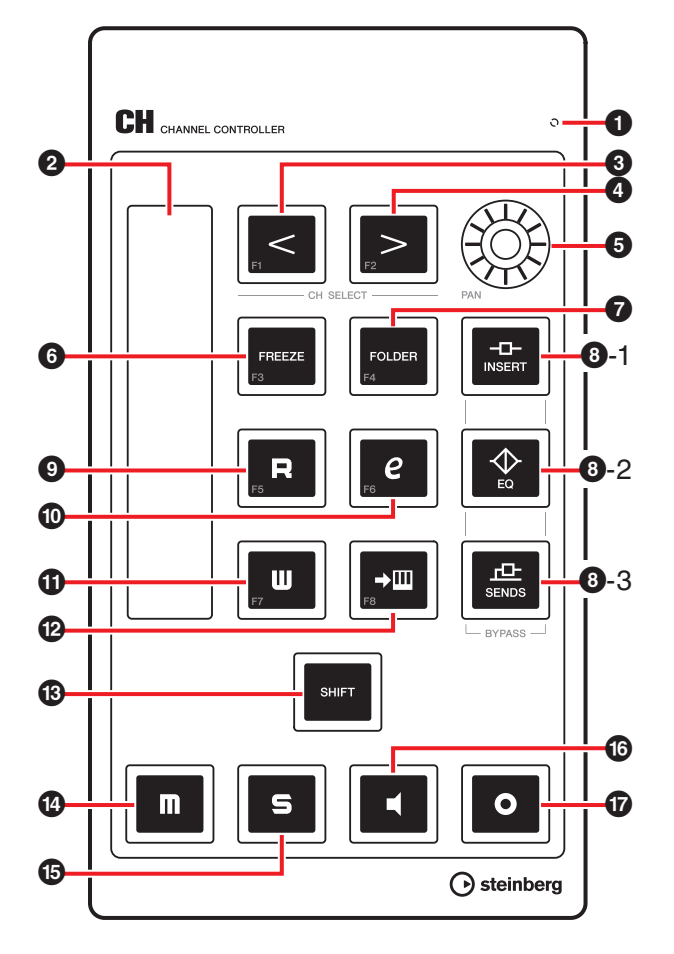

#### Cubaseとの対応関係

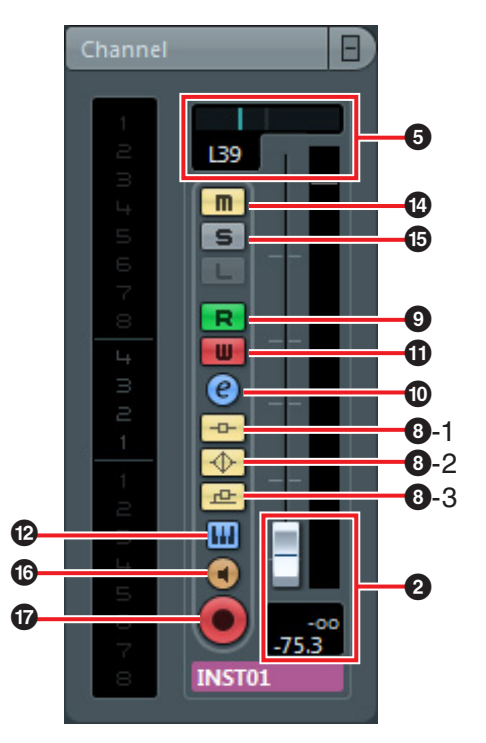

#### READY LED

コンピューターに接続すると点灯します。

2 フェーダー (タッチコントローラー) スライド操作で、音量を調節します。フェーダー設定値 が点灯します。

フェーダーには、2つの操作方式があります。

- キャッチ方式
   指の位置がフェーダー設定値と同じ位置になったらパ
   ラメーター値が変わります。
- ジャンプ方式 操作した瞬間に、現在の指の位置にパラメーター値が 変化します。

本体は常にキャッチ方式で起動します。操作の切り替え は、「各操作子のシフト機能」(8ページ)をご覧くださ い。

フェーダーの解像度は128ステップ(オーディオチャン ネル: ∞ ~ +6dB、MIDIチャンネル:オフ~127)です。 [SHIFT]を押しながらフェーダーを使うと、解像度が、 1024ステップに向上し、より細かく調整できます。こ のとき、フェーダーの可変範囲は通常時の64ステップ 分になります。

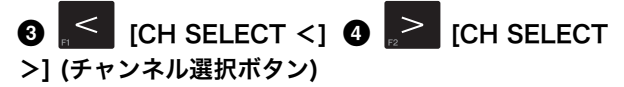

選択チャンネルを一つずつ前後に移動します。

# 

音の左右の定位を調節します。 設定値に応じてLEDの輝度が変化します。音の定位がセ ンターから離れるほど明るくなり、センターに近くなる ほど暗くなります。センターでは消灯します。

# 6 [FREEZE] (フリーズボタン)

押すと、「チャンネルのフリーズ オプション」ダイア ログを開きます。

押し続けると、フリーズ機能を実行します。これは、 「チャンネルのフリーズ オプション」ダイアログを開 き、[OK]をクリックしたときと同じ動作です。 フリーズ機能を搭載したCubaseで使用できます。

# ⑦ FOLDER [FOLDER] (フォルダーボタン)

フォルダートラックを選択している場合は、フォルダー を開閉します。オートメーションを持つトラックを選択 している場合は、オートメーションの表示/非表示を切 り替えます。

**3-1** [INSERT] (インサートバイパスボタン) インサートバイパスのオン/オフを切り替えます。

# 

EQバイパスのオン/オフを切り替えます。

# ⑧-3 <sup>□</sup>/<sub>SENDS</sub> [SENDS] (センドバイパスボタン)

センドバイパスのオン/オフを切り替えます。

## ⑤ R [R] (オートメーション読み込みボタン)

オートメーション読み込み機能のオン/オフを切り替え ます。

# 🛈 🧖 [e] (チャンネル設定ボタン)

選択されたチャンネルの設定画面の表示/非表示を切り 替えます。

# 🕦 💭 [W] (オートメーション書き込みボタン)

オートメーション書き込み機能のオン/オフを切り替え ます。

# 🕑 ≓<sup>□□</sup> (インストゥルメント編集ボタン)

設定されたVSTインストゥルメントの設定画面の表示/ 非表示を切り替えます。

# 🕲 👫 [SHIFT] (シフトボタン)

押しながら任意の操作子を操作すると、その操作子が備 えている追加機能(以下シフト機能)を実行します。各操 作子のシフト機能の詳細については、後述の「各操作子 のシフト機能」をご覧ください。

# 🕑 🔲 [M] (ミュートボタン)

ミュートのオン/オフを切り替えます。

# ⑮ <sup>5</sup> [S] (ソロボタン)

ソロのオン/オフを切り替えます。

# (モニターボタン)

オーディオチャンネルの入力モニタリングのオン/オフ を切り替えます。

# 1 (録音可能ボタン)

録音を開始したときのオーディオチャンネルの動作を設 定します。オンで録音待機状態、オフで録音しない状態 に切り替えます。

#### NOTE

- 機能が実行されているとき、各操作子は点灯します。
   ただし、[<]、[>]、[FOLDER]、[SHIFT]は押されている間だけ点灯します。
- フェーダーの使い方については、「操作の名前と方法 について」(6ページ)をご覧ください。
- フェーダーは素手で操作してください。手袋などをして操作すると、正しく動作しません。

#### 各操作子のシフト機能

| 操作子           | シフト機能                          |
|---------------|--------------------------------|
| フェーダー         | スライド操作で、音量の微調節                 |
| [CH SELECT <] | ユーザーコマンドF1を実行                  |
| [CH SELECT >] | ユーザーコマンドF2を実行                  |
| [PAN]         | 音の左右の定位を微調節                    |
| [FREEZE]      | ユーザーコマンドF3を実行                  |
| [FOLDER]      | ユーザーコマンドF4を実行                  |
| [R]           | ユーザーコマンドF5を実行                  |
| [e]           | ユーザーコマンドF6を実行                  |
| [W]           | ユーザーコマンドF7を実行                  |
| <b>→</b> Ш    | ユーザーコマンドF8を実行                  |
| [M]           | すべてのチャンネルのミュート解除               |
| [S]           | すべてのチャンネルのソロ解除                 |
| •             | フェーダー操作のキャッチ方式と<br>ジャンプ方式を切り替え |

### ユーザーコマンド

Cubaseの「キーボードショートカット」([ファイ ル]メニュー  $\rightarrow$  [キーボードショートカット])にあ る、すべてのコマンドを各ボタンに割り当てるこ とができます。 CMC-CHのユーザーコマンドの初期設定は以下の とおりです。

| ボタン | カテゴリー   | コマンド       |
|-----|---------|------------|
| F1  | トランスポート | 高速巻き戻し     |
| F2  | トランスポート | 高速早送り      |
| F3  | トランスポート | 停止         |
| F4  | トランスポート | 開始         |
| F5  | トランスポート | サイクル       |
| F6  | 編集      | スナップ オン/オフ |
| F7  | トランスポート | メトロノームを使用  |
| F8  | 編集      | オートスクロール   |
|     |         |            |

#### NOTE

ユーザーコマンドの変更方法は、「ユーザーコマン ドを変更する」(35ページ)」をご参照ください。

# CMC-FD

CMC-FDは、Cubaseのミキサー画面にあるレベル フェーダーを1台で4チャンネル、最大4台接続時は16 チャンネルまで操作できます。また、レベルメーターと しても使用できます。

# 各部の名前と機能

#### NOTE

本体がコンピューターに接続されると、フェーダーの LEDが点灯し上下に数回動きます。この動作が終わって からフェーダーを操作してください。 この動作中にフェーダーに触れると、フェーダーが正し く動作しなくなる場合があります。この場合は、本体を コンピューターに接続しなおしてください。

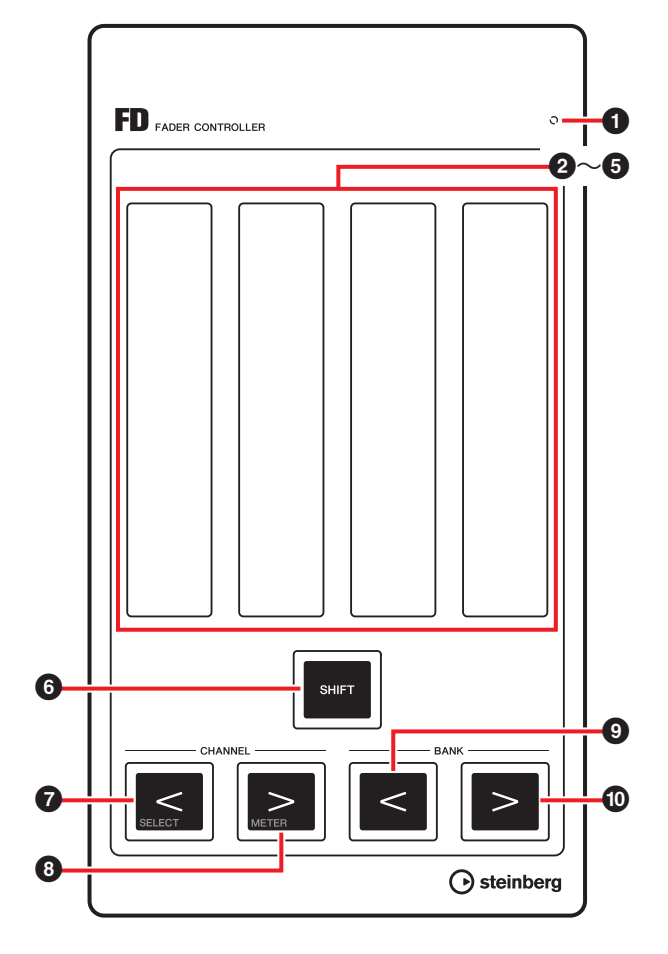

#### Cubaseとの対応関係 図2

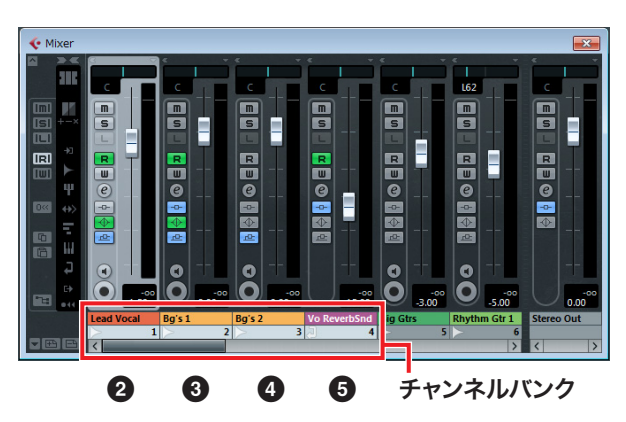

#### READY LED

コンピューターに接続すると点灯します。

2~⑤フェーダー (タッチコントローラー)

Cubaseのミキサーにあるレベルフェーダーが、各 フェーダーに割り当てられます。

Cubaseのミキサーでは、1台につき4つのチャンネルの 集まりが指定されます。これを「チャンネルバンク」と 呼びます(図2参照)。チャンネルバンクのうち左のレベ ルフェーダーから、自動的に2~5に割り当てられま す。

スライド操作で、選択チャンネルの音量を調節します。 現在の設定値が点灯します。

フェーダーには、2つの操作方式があります。

- キャッチ方式
   指の位置がフェーダー設定値と同じ位置になったらパ
   ラメーター値が変わります。
- ジャンプ方式 操作した瞬間に、現在の指の位置にパラメーター値が 変化します。

本体は常にキャッチ方式で起動します。操作の切り替え は、「各操作子のシフト機能」(11ページ)をご覧くださ い。

フェーダーの解像度は128ステップ(オーディオチャン ネル:∞~+6dB、MIDIチャンネル:オフ~127)です。 [SHIFT]を押しながらフェーダーを使うと、解像度が、 1024ステップに向上し、より細かく調整できます。こ のとき、フェーダーの可変範囲は通常時の64ステップ 分になります。

CMC-FDを複数台接続するときは、後述(12ページ)をご 覧ください。

# ⑥ ■ [SHIFT] (シフトボタン)

押しながら任意の操作子を操作すると、その操作子が備 えている追加機能(以下シフト機能)を実行します。各操 作子のシフト機能の詳細については、後述の「各操作子 のシフト機能」をご覧ください。

# ⑦ ■ [CHANNEL <] ⑧ ■ [CHANNEL >] (チャンネルボタン)

チャンネルバンクを、1チャンネルずつ左右に移動しま す。

#### 

チャンネルバンクを、バンクサイズ(1台につき4チャン ネル)ずつ左右に移動します。

#### NOTE

- フェーダーの使い方については、「操作の名前と方法 について」(6ページ)をご覧ください。
- フェーダーは素手で操作してください。手袋などをして操作すると、正しく動作しません。

#### 各操作子のシフト機能

#### 操作子 シフト機能

- フェーダー スライド操作で、選択チャンネルの音量 の微調節。 中心より上部のタップ操作で、ミュート のオン/オフ。このとき、フェーダーの両 端(上下)が点灯。 中心より下部のタップ操作で、ソロのオ ン/オフ。このとき、フェーダー設定値が 点滅。
- [CHANNEL チャンネルバンクを、Cubaseで選択さ

<] れているチャンネルに移動。②には選択 チャンネルを、③④⑤には選択チャンネ ルの続きのチャンネルを割り当てる。(図 3参照) 選択チャンネルがミキサーの一番右にあ る場合、⑤には選択チャンネルを、 ②③④には選択チャンネルの前にある チャンネルを割り当てる。(図4参照)

- [CHANNEL フェーダー機能とレベルメーター機能の
   >] 切替。
   レベルメーター機能のときは、割り当てられたチャンネルのボリューム情報をリアルタイムにLEDで表示。レベルメーターとして機能中にフェーダーを操作すると、対応するチャンネルのフェーダー位置を一定時間表示。
- [BANK <] フェーダー操作のキャッチ方式とジャン プ方式を切り替え

チャンネルバンクを選択チャンネルの場所に移動する

図3

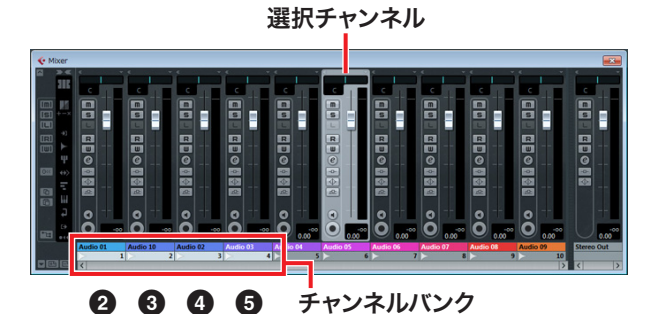

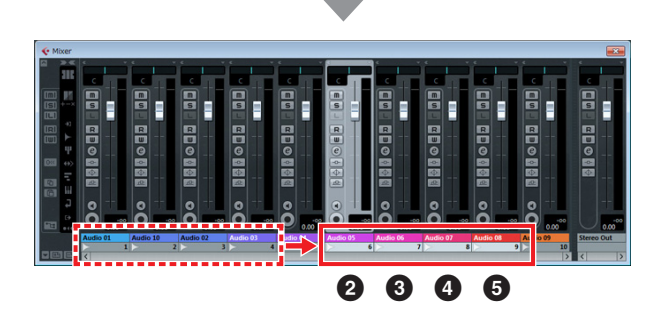

図4

選択チャンネル

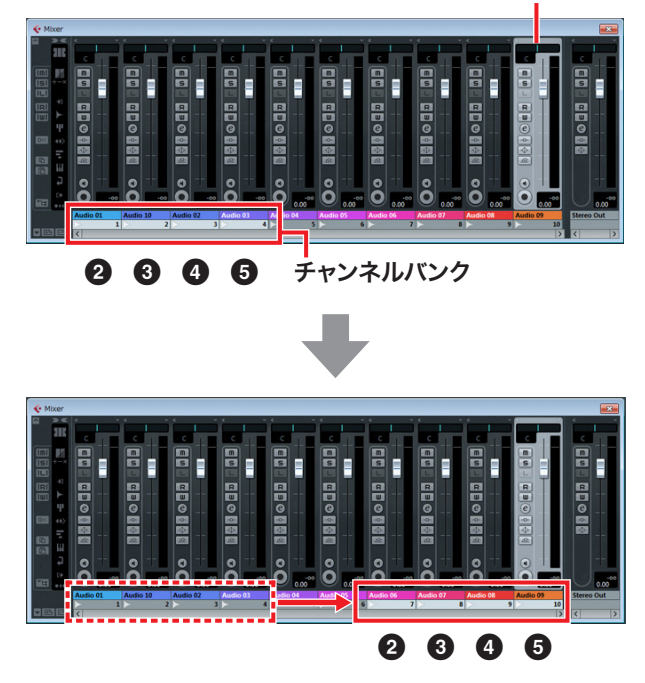

## CMC-FDの複数台接続

CMC-FDは最大4台接続して、16本のフェーダーを同時 に操作できます。そのとき、本体へのチャンネルバンク の割り当ては、自動的に行なわれます。 本体は、Cubaseに個別に認識されます。Cubaseのミ キサー画面で、各本体が対応するチャンネルバンクを確 認できます。本体のフェーダーを操作して、ミキサー画 面のどのフェーダーに対応しているか確認します。チャ ンネルバンクの並び順はCubaseに保持されます。 チャンネルバンクの移動は、どの本体のチャンネルボタ ン/バンクボタンでも操作できます(図5/図6参照)。レベ ルメーター表示のオン/オフの切り替えは、接続された すべての本体で連動します。

シフト機能の設定は、各本体で独立しています。

#### NOTE

- 複数台ではじめて使用するときは、本体の並び順を チャンネルバンクの並び順と合わせてお使いくださ い。
- •「CMCシリーズの複数台接続」(4ページ)もあわせてご 参照ください。

複数台を接続しているときの、チャンネルバンク移動 (2台接続している場合)

図5 [CHANNEL <]/[CHANNEL >]を使ったとき

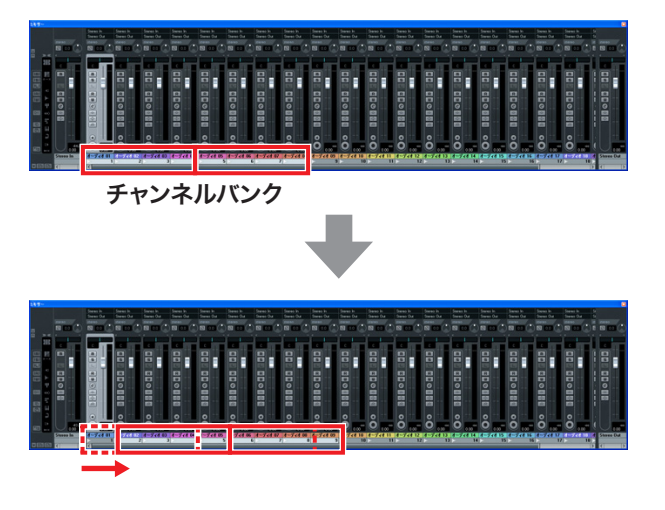

#### 図6 [BANK <]/[BANK >]を使ったとき

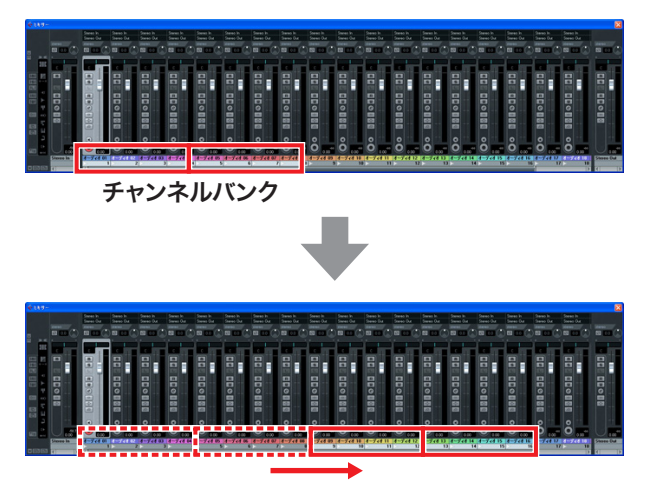

# CMC-TP

CMC-TPは、Cubaseのトランスポート機能を操作できます。

# 各部の名前と機能

#### NOTE

本体がコンピューターに接続されると、スライダーの LEDが点灯し左右に数回動きます。この動作が終わって からスライダーを操作してください。

この動作中にスライダーに触れると、スライダーが正し く動作しなくなる場合があります。この場合は、本体を コンピューターに接続しなおしてください。

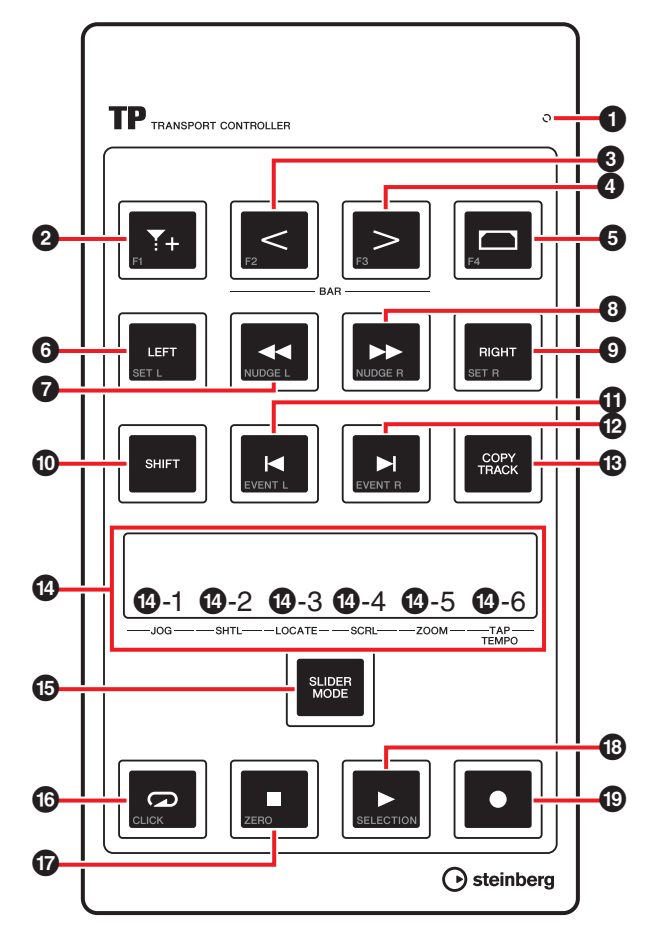

Cubaseとの対応関係

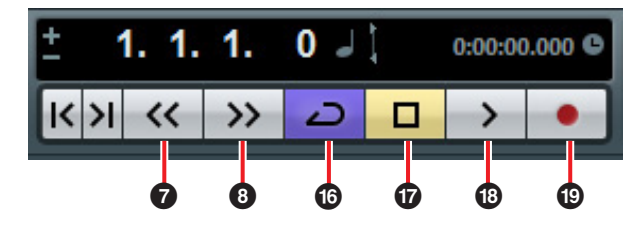

### READY LED

コンピューターに接続すると点灯します。

# 2 1 (マーカー挿入ボタン)

プロジェクトカーソルの位置にマーカーを挿入します。

# ③ [BAR <] ④ [BAR >] (小節移動ボタン)

プロジェクトカーソルを前後に1小節分移動します。ボ タンを押し続けると、同じ動作を繰り返します。

# ⑤ 💭 (ロケーター範囲設定ボタン)

イベントディスプレイでイベントを選択している場合、 そのイベントの幅に左右のロケーターを設定します。イ ベントディスプレイ上で任意の範囲を選択している場 合、左右のロケーターをその範囲に設定します。

# 6 [LEFT] (ロケーター左ボタン)

プロジェクトカーソルを左のロケーター位置に移動しま す。

# ⑦ 【 [◀] (巻き戻しボタン)

プロジェクトを巻き戻しします。

⑧ ▶ [▶] (早送りボタン)

プロジェクトを早送りします。

# ③ RIGHT [RIGHT] (ロケーター右ボタン)

プロジェクトカーソルを右のロケーター位置に移動しま す。

# 

押しながら任意の操作子を操作すると、その操作子が備 えている追加機能(以下シフト機能)を実行します。各操 作子のシフト機能の詳細については、後述の「各操作子 のシフト機能」をご覧ください。

# ① 【▲ [▶] (マーカー移動ボタン)

プロジェクトカーソルを、現在位置より前/後にある マーカー位置に移動します。ボタンを押し続けると、同 じ動作を繰り返します。

# (B) COPY TRACK] (トラック複製ボタン)

トラックを選択している場合、直下に同じトラックを複 製します。トラックがプロジェクト上に存在しない(作 られていない)場合、新規にモノラルオーディオトラッ クを作成します。

### 🕐 スライダー (タッチコントローラー)

6つの機能(ジョグ、シャトル、ロケート、スクロール、 ズーム、タップテンポ)のうち選択された一つを実行し ます。各機能は、後述の[SLIDER MODE]を使って選択 します。

ピンチイン/アウト操作をすると、イベントディスプレ イの表示範囲を時間軸方向に拡大/縮小できます(タップ テンポ以外)。各機能が持つその他の操作については、 以下のとおりです。

#### NOTE

- スライダーの解像度は128ステップです。[SHIFT]を 押しながらスライダーを使うと、解像度が通常の倍に なり、より細かく調整できます(タップテンポ以外)。
- •本体は最後に使用した機能を保持します。
- スライダーの使い方については、「操作の名前と方法 について」(6ページ)をご覧ください。
- スライダーは素手で操作してください。手袋などをして操作すると、正しく動作しません。

#### ● 1 [JOG] (ジョグ)

スライド操作で、ジョグホイールを操作します。 指を速くスライドすると、Cubaseのトランス ポートパネルにあるジョグホイールの回転速度も 速くなります。ジョグホイールの状態が、スライ ダーに表示されます。はじめて起動したときはこ のモードに設定されています。

#### ❹-2 [SHTL] (シャトル)

スライド操作で、シャトルスピードを操作します。 Cubaseのトランスポートパネルにあるシャトル スピードホイールの状態が、スライダーに表示さ れます。

#### ⑭-3 [LOCATE] (ロケート)

スライド操作で、プロジェクトカーソルを移動し ます。Cubaseのトランスポートパネルにあるタ イムポジションスライダーの状態が、スライダー に表示されます。

#### ❹-4 [SCRL] (スクロール)

スライド操作で、イベントディスプレイの表示位 置をスクロールします。イベントディスプレイ全 長における現在の表示位置が、スライダーに表示 されます。

#### ❶-5 [ZOOM] (ズーム)

スライド操作で、イベントディスプレイの表示範 囲を時間軸方向に拡大/縮小します。イベントディ スプレイ全長における現在の表示幅が、スライ ダーに表示されます。

#### ①-6 [TAP TEMPO] (タップテンポ)

タップ操作で、テンポを設定します。

#### スライダーとCubaseとの対応関係

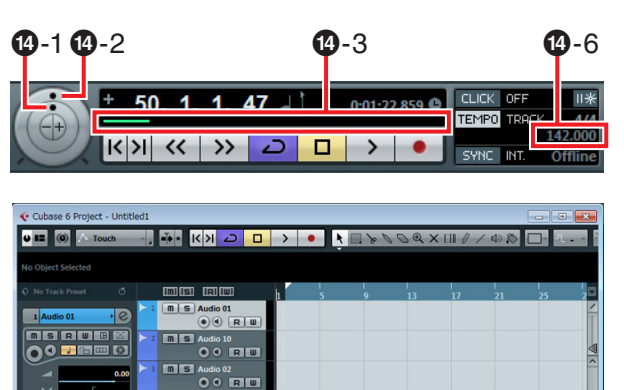

(5) SUPP [SLIDER MODE] (スライダーモードボタン) スライダーの機能を切り替えます。押すと、現在設定されている機能の位置がスライダー上で点滅します。たとえば、ジョグが選択されているとき、パネル上で [JOG]と書かれている位置のスライダーが点滅します。 機能を割り当てる手順は以下のとおりです。

- <

**1**-4

**@**-5

- [SLIDER MODE]を押しながら、設定したい機能 と対応するスライダー位置をタップ操作します。
   タップした位置が点滅します。
- [SLIDER MODE]から指を離します。
   手順1で選択した機能がはたらきます。

# 🔞 🚾 (サイクルボタン)

サイクルモードのオン/オフを切替えます。オンのとき は点灯します。

# ① \_\_\_\_ [■] (停止ボタン)

再生中のプロジェクトを停止します。停止しているとき は点灯します。

# 18 [▶] (再生ボタン)

プロジェクトを再生します。再生中は点灯します。

# 19 - [●] (録音ボタン)

Cubaseトラック上の録音可能ボタンがオンになってい るチャンネルの録音を開始します。録音中は点灯しま す。

### 各操作子のシフト機能

| 操作子                        | シフト機能                                                 |
|----------------------------|-------------------------------------------------------|
|                            | ユーザーコマンドF1を実行                                         |
| [BAR <]                    | ユーザーコマンドF2を実行                                         |
| [BAR >]                    | ユーザーコマンドF3を実行                                         |
| F4.                        | ユーザーコマンドF4を実行                                         |
| (LEFT)                     | 左のロケーター位置を、現在プロジェク<br>トカーソルのある位置に設定                   |
| [4][>>]                    | プロジェクトカーソルをフレーム単位で<br>前後に移動。ボタンを押し続けると、同<br>じ動作のくり返し。 |
| [RIGHT]                    | 右のロケーター位置を、現在プロジェク<br>トカーソルのある位置に設定                   |
| [₩][₩]                     | プロジェクトカーソルを、現在位置から<br>一つ前/後ろのイベントに移動                  |
| スライダー<br>(タッチコン<br>トローラー ) | 以下の「スライダーのシフト機能」をご<br>覧ください。                          |
| СПОК                       | トランスポートのメトロノーム(クリッ<br>ク)のオン/オフ                        |
| [■]                        | コマンド「ゼロに戻る」を実行                                        |
| [▶]                        | イベントディスプレイで選択しているイ<br>ベントを再生                          |

#### スライダーのシフト機能

スライダーの各機能が備えているシフト機能は、 以下のとおりです。すべての機能は、スライド操 作で行ないます。

| 機能     | シフト機能                             |
|--------|-----------------------------------|
| ジョグ    | ジョグホイールを微調節                       |
| シャトル   | シャトルスピードを微調節                      |
| ロケート   | プロジェクトカーソルの位置を微<br>調節             |
| スクロール  | イベントディスプレイにおける表<br>示位置を微調節        |
| ズーム    | イベントディスプレイにおける表<br>示範囲の拡大/縮小率を微調節 |
| タップテンポ | メトロノーム(クリック)の音量を<br>設定            |

#### ユーザーコマンド

Cubaseの「キーボードショートカット」([ファイ ル]メニュー → [キーボードショートカット])にあ る、すべてのコマンドを各ボタンに割り当てるこ とができます。 CMC-TPのユーザーコマンドの初期設定は以下の とおりです。

| ボタン | カテゴリー   | コマンド       |
|-----|---------|------------|
| F1  | 編集      | スナップ オン/オフ |
| F2  | 編集      | オートスクロール   |
| F3  | トランスポート | プリカウント オン  |
| F4  | トランスポート | 選択範囲を反復再生  |

#### NOTE

ユーザーコマンドの変更方法は、「ユーザーコマン ドを変更する」(35ページ)をご参照ください。

# CMC-PD

CMC-PDは、ドラムやリズム楽器の打ち込みに最適な コントローラーです。また、Cubaseのさまざまな機能 を各パッドに割り当てて、ショートカットキーのように 操作できます。

CMC-PDには、ドラムやリズム楽器の打ち込みに使用 する2つのモードがあります。

#### ノーマルモード

すべてのパッドを独立して使用するモードです。一般的 なMIDI入力パッドとして使用します。

#### 4ベロシティーモード

任意の4つのMIDIノートに対して、4段階のベロシ ティーを割り当てて使用するモードです。たとえば、 キック、スネア、ハイハット、ライドシンバルを打ち込 む場合、それぞれのMIDIノートに対して、120、90、 70、50のベロシティーを縦4つのパッドに割り当てて、 異なるベロシティーのMIDIノートを効率よく入力でき ます。ドラム音源などで、ベロシティーによって音色が 変わるドラムキットを使用するときなどに便利です。

また、モードには依存しないブラウズオペレーション機 能があります。

#### 注記

パッドを強くたたくときは、スタンドを閉じてくださ い。スタンドが壊れる可能性があります。

# 各部の名前と機能

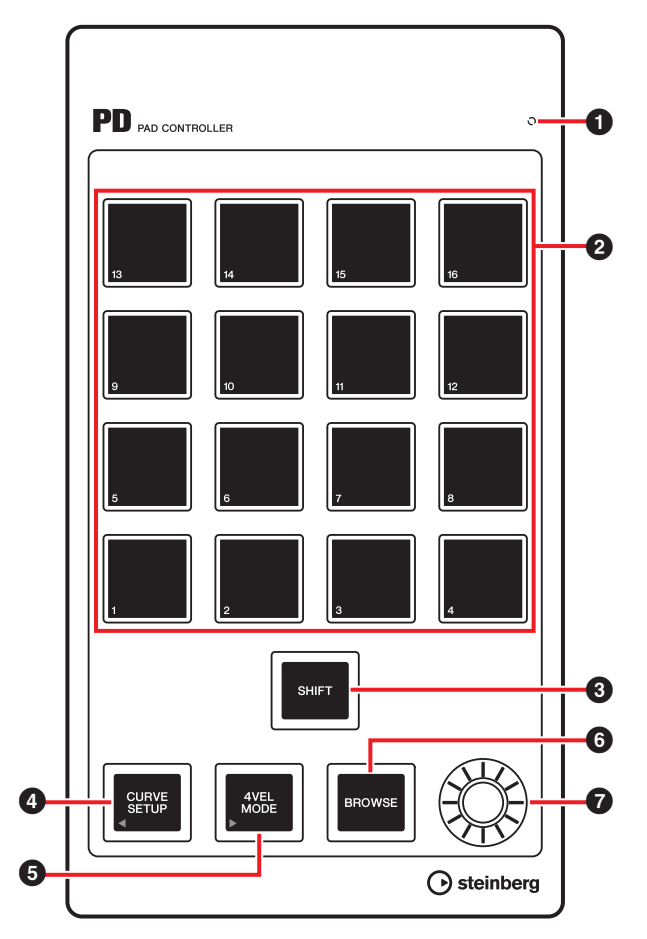

#### READY LED

コンピューターに接続すると点灯します。

#### 2 パッド

MIDIノートデータやユーザーコマンドを送信します。 ドラムパッドとして使用するときのベロシティーカーブ の変更や、パッドに割り当てられるノートナンバーの切 り替えもパッドで行ないます。

# 3 [SHIFT] (シフトボタン)

このボタンを押しながらパッドを押すと、パッドに割り 当てられるノートナンバーがパッド16個単位で切り替 わります。この16個の単位を「バンク」と呼びます。 詳しくは「バンクを切り替える」(18ページ)をご覧くだ さい。

# ④ (CURVE SETUP] (カーブセットアップボタン)

パッドでベロシティーカーブの選択をします。詳しくは 「ベロシティーカーブを変更する」(18ページ)をご覧く ださい。

# ⑤ , 🕮 [4VEL MODE] (4ベロシティーモードボタン)

本体を4ベロシティーモードに切り替えます。4ベロシ ティーモードのときは点灯します。 このボタンが消灯しているとき、本体はノーマルモード です。

4ベロシティーモードの操作については、「4ベロシ ティーモードで使用する」(19ページ)をご覧ください。

## ⑥ ■<sup>BROWSE</sup> [BROWSE] (ブラウズボタン)

ブラウズオペレーションに対応するダイアログ(VST/ VSTiプラグイン画面)がCubase上で表示されていると きだけ動作し、プリセットブラウザー (図7、20ページ) を開きます。

詳しくは「ブラウズオペレーション」(20ページ)をご覧 ください。

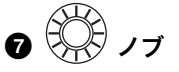

バンクデータを編集するときに使用します。

NOTE

バンクデータの編集は、CMC-PDエディターで行ない ます。詳しくは「CMC-PDエディター」(21ページ)を ご覧ください。

# 基本操作

### ノーマルモードで使用する

ノーマルモードでは、16個のパッドをタッチセンスつ きのドラムパッドとして使用します。パッドをたたいた 強さに応じてベロシティー値が変わります。ベロシ ティー値に応じて、パッドが異なる色で点灯します。ベ ロシティー値と点灯色の関係は以下のとおりです。

| ベロシティー値 | 点灯色  |
|---------|------|
| 1~42    | 緑    |
| 43~84   | オレンジ |
| 85~127  | 赤    |

パッドをたたいた強さに対して、どのようなベロシ ティー値を出力するかを決めるベロシティーカーブの変 更もできます。詳しくは「ベロシティーカーブを変更す る」(18ページ)をご覧ください。

#### ノーマルモードの初期設定

ノーマルモードのパッドには、初期設定でMIDIノート ナンバーが16個単位で割り当てられています。この16 個単位を一つの「バンク」として、使用するMIDI音源 に応じてバンクを切り替えて最適なMIDIノートナン バーのセットを選びます。

バンクは1~16まであり、工場出荷時はバンク4に設定 されています。バンク1はGM配列に対応するドラム音 源に使用します。編集も可能ですので、必要なMIDI ノートを追加して使用できます。 バンク2~8とバンク9~15は、初期設定では同じ半音 ずつの配列になっていますが、バンク2~8は自由に MIDIノートの配列を変更して使えます。バンク16は Cubaseのファンクションを自由に設定して使います。 各バンクとパッドの初期設定は、以下のとおりです。

| バンク                    | 初期値                              |
|------------------------|----------------------------------|
| 1                      | GM配列(17ページ)                      |
| 2                      | E-2 — G-1                        |
| 3                      | G#-1 — B0                        |
| 4                      | C1 – D#2                         |
| 5                      | E2 – G3                          |
| 6                      | G#3 – B4                         |
| 7                      | C5 – D#6                         |
| 8                      | E6 – G7                          |
|                        |                                  |
| バンク                    | 固定値                              |
| 9                      | E-2 — G-1                        |
| 10                     | G#1 - B0                         |
| 11                     | C1 - D#2                         |
| 12                     | E2 – G3                          |
| 13                     | G#3 – B4                         |
|                        |                                  |
| 14                     | C5 – D#6                         |
| 14<br>15               | C5 – D#6<br>E6 – G7              |
| 14<br>15               | C5 – D#6<br>E6 – G7              |
| 14<br>15<br><b>バンク</b> | C5 - D#6<br>E6 - G7<br>ファンクションキー |

バンク1のGM配列は以下のとおりです。

| パッド番号 | MIDIノートナンバー |
|-------|-------------|
| 1     | В0          |
| 2     | C1          |
| 3     | D1          |
| 4     | El          |
| 5     | D#1         |
| 6     | G#1         |
| 7     | F#1         |
| 8     | A#1         |
| 9     | F1          |
| 10    | A1          |

| パッド番号 | MIDIノートナンバー |
|-------|-------------|
| 11    | B1          |
| 12    | C2          |
| 13    | D#2         |
| 14    | G2          |
| 15    | C#2         |
| 16    | G#2         |

#### バンクを切り替える

バンクを切り替えるには、以下の3つの方法があります。

- [SHIFT]を押すと、現在のバンクが点灯します。
   [SHIFT]を押したまま、選択したいバンクと同じ番号のパッドをたたきます。
- [SHIFT]を押しながら、[CURVE SETUP]/[4VEL MODE]を押すと、前後のバンクに移動します。
- CMC-PDエディターで任意のバンクをクリックしま す。

#### NOTE

- 現在設定されているバンクの情報は各モードで保存され、次回は保存された状態で起動します。
- •バンクの編集にはCMC-PDエディターを使用します。
- CMC-PDエディターの操作については、「CMC-PDエ ディター」(21ページ)をご覧ください。

#### ベロシティーカーブを変更する

ノーマルモードのときに、パッドに設定されているベロ シティーカーブを変更して、パッドをたたいたときに出 力されるベロシティーの反応を調整できます。また、一 定のベロシティーにすることもできます。

#### NOTE

ベロシティーカーブの設定は、各バンクのパッドすべて に共通です。

ベロシティーカーブを変更するには、以下の2つの方法 があります。

- [CURVE SETUP]を押すと、現在選択されているベロ シティーカーブ番号のパッドが点灯します。[CURVE SETUP]を押しながら、選択したいベロシティーカー ブと同じ番号のパッドをたたきます。
- CMC-PDエディターで任意のベロシティーカーブをク リックします。このとき、本体のパッドをたたくと、 選択されたベロシティーカーブの反応を音で確認でき ます。

#### ベロシティーカーブの種類

次の16種類から1つを選択できます。

| No | 名称         | 機能          |
|----|------------|-------------|
| 1  | Normal (B) | Normal (B)  |
| 2  | A          |             |
| 3  | A Hard     | A Hard      |
| 4  | С          |             |
| 5  | C Hard     | C Hard      |
| 6  | S          | 6<br>6      |
| 7  | S Reverse  | S Reverse   |
| 8  | 4 Step     | 4 Step<br>8 |
| 9  | 16         | 16<br>9     |
| 10 | 32         | 32<br>10    |

| No | 名称  | 機能            |
|----|-----|---------------|
| 11 | 48  | 48<br>11      |
| 12 | 64  | 64<br>12      |
| 13 | 80  | 80<br>13      |
| 14 | 96  | 96<br>14      |
| 15 | 112 | 112<br>15     |
| 16 | 127 | 127<br><br>16 |

# 4ベロシティーモードで使用する

4つの任意のMIDIノートに対して、4段階のベロシ ティーを割り当てて使用します。[4VEL MODE]を押し て点灯させると4ベロシティーモードに切り替わります。 もう1度押すとノーマルモードに戻ります。 縦4つのパッドに一つのMIDIノートを割り当て、それぞ れのパッドに異なるベロシティーを割り当てて使用しま

す。

パッドにMIDIノートナンバーやベロシティー値を割り 当てるには、CMC-PDエディター (21ページ)を使用し ます。

#### 4ベロシティーモードの初期設定

4ベロシティーモードのパッドには、4つのMIDIノート に対して4段階のベロシティーが割り当てられています。 この4x4単位を一つの「バンク」として、入力したい MIDIノートに応じてバンクを切り替えて使用します。 バンクは1~8まであり、工場出荷時はバンク1に設定さ れています。すべてのバンクはCMC-PDエディターで 編集可能ですので、よく使うMIDIノートの組み合わせ をバンクにまとめておくと便利です。 本体パッドの左端の縦列を1列め、最下段を1行めとし たとき、各バンクの初期設定は次の表のとおりです。

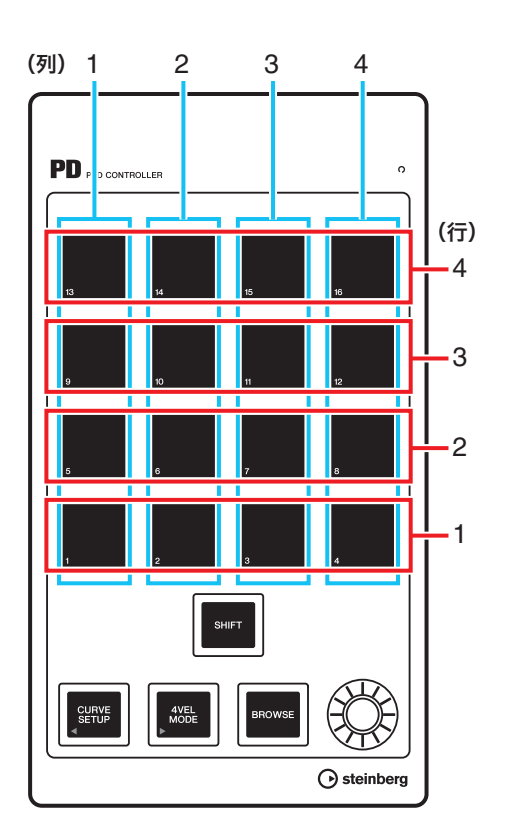

#### NOTE

バンクを確認するには、[SHIFT]を押します。詳しくは 「バンクを切り替える」(18ページ)をご覧ください。

| バンク | 列 | MIDIノートナ<br>ンバー初期値<br>(列) | 行 | ベロシティー<br>初期値<br>(行) |
|-----|---|---------------------------|---|----------------------|
| 1   | 1 | 1 B0                      |   | 31                   |
|     | 2 | C1                        | 2 | 63                   |
|     | 3 | C#1                       | 3 | 95                   |
|     | 4 | D1                        | 4 | 127                  |
| 2   | 1 | D#1                       | 1 | 31                   |
|     | 2 | E1                        | 2 | 63                   |
|     | 3 | F1                        | 3 | 95                   |
|     | 4 | F#1                       | 4 | 127                  |
| 3   | 1 | G1                        | 1 | 31                   |
|     | 2 | G#1                       | 2 | 63                   |
|     | 3 | A1                        | 3 | 95                   |
|     | 4 | A#1                       | 4 | 127                  |

| バンク | 列 | MIDIノートナ<br>ンバー初期値<br>(列) | 行 | ベロシティー<br>初期値<br>(行) |
|-----|---|---------------------------|---|----------------------|
| 4   | 1 | B1                        | 1 | 31                   |
|     | 2 | C2                        | 2 | 63                   |
|     | 3 | C#2                       | 3 | 95                   |
|     | 4 | D2                        | 4 | 127                  |
| 5   | 1 | D#2                       | 1 | 31                   |
|     | 2 | E2                        | 2 | 63                   |
|     | 3 | F2                        | 3 | 95                   |
|     | 4 | F#2                       | 4 | 127                  |
| 6   | 1 | G2                        | 1 | 31                   |
|     | 2 | G#2                       | 2 | 63                   |
|     | 3 | A2                        | 3 | 95                   |
|     | 4 | A#2                       | 4 | 127                  |
| 7   | 1 | B3                        | 1 | 31                   |
|     | 2 | C3                        | 2 | 63                   |
|     | 3 | C#3                       | 3 | 95                   |
|     | 4 | D3                        | 4 | 127                  |
| 8   | 1 | D#3                       | 1 | 31                   |
|     | 2 | E3                        | 2 | 63                   |
|     | 3 | F3                        | 3 | 95                   |
|     | 4 | F#3                       | 4 | 127                  |

# ファンクションキーを使う

ノーマルモードのバンク16では、16個のパッドをファ ンクションキーとして使用できます。ファンクション キーには、Cubaseの「キーボードショートカット」 ([ファイル]メニュー → [キーボードショートカット])に あるすべてのコマンドを割り当てできます。コマンドの 割り当ては、Cubaseのデバイス設定画面([デバイス]メ ニュー → [デバイス設定])で行ないます。 「ユーザーコマンドを変更する」(35ページ)をご参照く ださい。

# ブラウズオペレーション

本体を使ってCubaseのVST/VSTiプラグイン画面に表 示されているアイテムを選択できます。この機能は、使 用しているドラム音源のライブラリーで音色を探すとき などに便利です。

# ③ ■■■ [SHIFT] (シフトボタン)

押すと、プリセットブラウザー (図7)を閉じます。押し 続けると、プリセットブラウザーで確定されているすべ てのアイテムをリセットします。 ④ 「SWWE [CURVE SETUP] (カーブセットアップボタン)

アイテムを選択するカーソルを左のコラムに移動しま す。

# ⑤ ● 【4VEL MODE】 (4ベロシティーモードボタン)

アイテムを選択するカーソルを右のコラムに移動しま す。

# ⑥ ■<sup>BROWSE</sup> [BROWSE] (ブラウズボタン)

VST/VSTiプラグイン画面をCubaseで表示していると きに押すと、プリセットブラウザー(図7)を開きます。 プリセットブラウザーが開いているときに押すと、操作 を確定して次のアイテムを選択します。最後のアイテム が選択されている場合は、操作を確定してダイアログを 閉じます。

ブラウズオペレーション機能がオンのときは、点灯しま す。

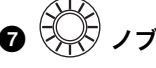

アイテムを選択するカーソルを上下に移動します。

図7

| Results              |        |
|----------------------|--------|
| H                    | 43     |
|                      |        |
| 🛆 Name               | Rating |
| Gamma Afterburner FX | ***    |
| 📲 Antiverb FX        | ***    |
| 📲 Arena              | ***    |
| Background Choir     | ***    |
| Bright Plate Reverb  | ***    |
| 📲 Brighter Drums     | ***    |
| Broom Closet         | ***    |
| Cathedral            | ***    |
| Church               | ***    |
| 📲 Dark And Long      | ***    |
| Disturbances FX      | ***    |
| Double Voice         | ***    |
| 📲 Drum Spread        | ***    |
| Early Reflections    | ***    |
| Everlasting Room     | ***    |
|                      |        |
|                      | 1.     |

#### NOTE

- ブラウズオペレーションは、CMC-PDエディターが起動しているときは、無効になります。
- アイテムの選択中に、本体のパッドを操作すると、選 択中の音色を確認できます。
- ブラウズオペレーションに対応するダイアログを開いている間に、追加のダイアログを開いた場合は、マウスを使って操作してください。

# CMC-PDエディター

CMC-PDエディターを使って、各パッドのMIDIノート ナンバー /ベロシティーの割り当てやバンクの編集を、 コンピューター画面を使って視覚的に確認しながら行な えます。

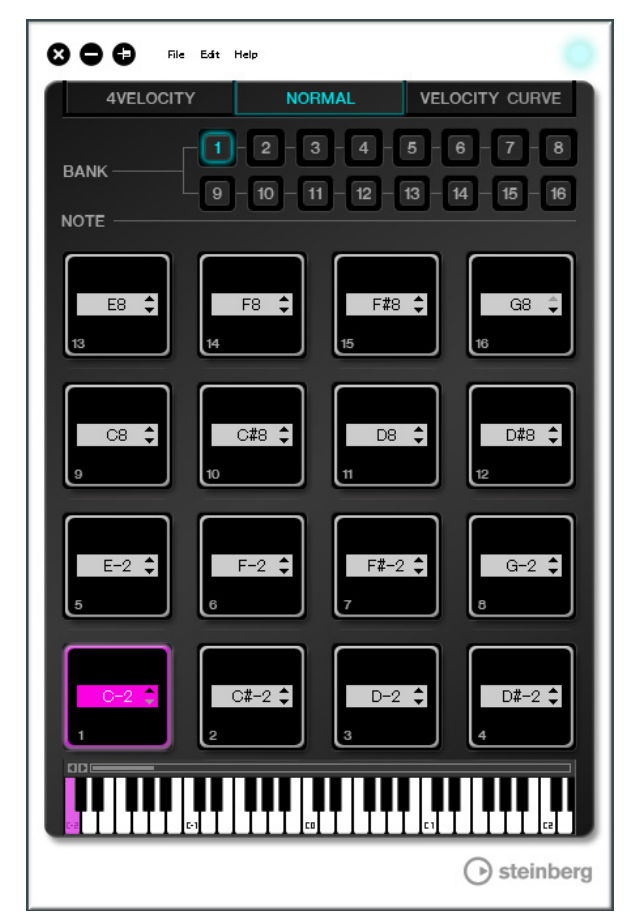

#### 注記

CMC-PDエディターの操作中は、USBケーブルを抜か ないでください。データ破損の原因になります。

# CMC-PDエディターを起動する

「TOOLS for CMCをインストールする」(5ページ)の手順に従って、Steinberg CMC-PD Editorやその他必要なソフトウェア、ドライバーなどをインストールします。コンピューターとCMC-PD本体をUSBケーブルで接続したあとに、CMC-PDエディターを起動します。起動のしかたは以下のとおりです。

#### Windows

[スタート] → [すべてのプログラム] → [Steinberg CMC] → [CMC-PD Editor]

#### Mac

[Macintosh HD]  $\rightarrow$  [アプリケーション]  $\rightarrow$  [CMC-PD Editor]

#### NOTE

コンピューターとCMC-PD本体との接続について詳しくは、「本体とCubaseをセットアップする」(6ページ)をご覧ください。

 接続後、エディターと本体は常に連動します(ただし、 [VELOCITY CURVE]タブの選択時は除く)。

# 各部の名前と機能

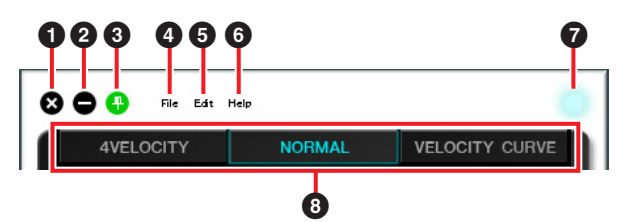

# 🛭 😵 (閉じるボタン)

エディターを終了します。

設定の変更を保存していない状態でエディターを終了し ようとすると、以下のダイアログが表示されます。

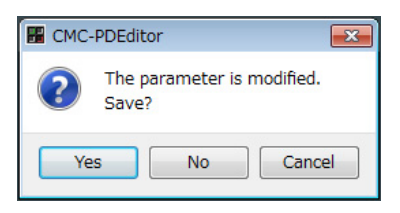

[Yes]をクリックすると、名前をつけて保存する画面が 表示されます。[No]をクリックすると、設定を保存せず にエディターを終了します。[Cancel]をクリックすると エディターの終了をキャンセルします。

# 2 🕒 (最小化ボタン)

エディター画面を最小化します。

# 3 🔁 (固定ボタン)

エディター画面を常に最前面に表示するかしないかを切 り替えます。

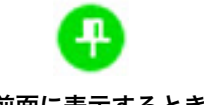

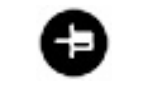

最前面に表示するとき

#### 最前面に表示しないとき

### ❹ [File] (ファイルメニュー)

クリックすると、以下のメニューが表示されます。

| メニュー    | 機能                                                                            |
|---------|-------------------------------------------------------------------------------|
| Open    | 以前保存したファイルを開きます。                                                              |
| Save    | ファイルを開いている場合は、現在の設<br>定を上書き保存します。ファイルを開い<br>ていない場合は、「Save as」と同じはた<br>らきをします。 |
| Save as | 現在の設定を、新しいファイルとして保<br>存します。                                                   |

設定を変更した状態で[Open]を実行すると、変更の保存を確認するダイアログが表示されます。[Yes]をクリックすると、名前をつけて保存する画面が表示されます。[No]をクリックすると、設定を保存せずに新しいファイルを開きます。[Cancel]をクリックするとファイルを開くのをキャンセルします。

#### 既存ファイルに現在の設定を保存すると、以下の ダイアログが表示されます。

| 🔡 Save                                                                     | file 🎫 |
|----------------------------------------------------------------------------|--------|
| "untitled.CPD" already exists<br>The data will be overwritten<br>Continue? |        |
|                                                                            | Yes No |

[Yes]をクリックすると、現在の設定が既存ファイ ルに上書き保存されます。 [No]をクリックすると、この操作がキャンセルさ れます。

#### [Edit] (エディットメニュー)

クリックすると、以下のメニューが表示されます。

#### メニュー 機能

| Сору              | 選択しているアイテムのデータをコ<br>ピーします。コピーできるアイテム<br>とそのデータは次の表をご覧くださ<br>い。      |
|-------------------|---------------------------------------------------------------------|
| Paste             | コピーしたデータを、選択したアイ<br>テムに貼り付けます。貼り付けるこ<br>とができるデータは、同じ種類のも<br>のに限ります。 |
| Revert To Initial | 現在の設定を、エディターを起動し                                                    |
| State             | たときの状態に戻します。                                                        |
| Load Factory      | 現在の設定を、工場出荷状態に戻し                                                    |
| Preset            | ます。                                                                 |

#### コピーできるアイテムとそのデータ

| アイテム                                | データ                |
|-------------------------------------|--------------------|
| ノーマルモードのパッド <sup>*1</sup>           | MIDIノートナンバー        |
| 4ベロシティーモードの<br>[NOTE] <sup>*1</sup> | MIDIノートナンバー        |
| 4ベロシティーモードの<br>パッド                  | ベロシティー             |
| ノーマルモードの[BANK] <sup>*2</sup>        | ノーマルモードのバ<br>ンク    |
| 4ベロシティーモードの<br>[BANK] <sup>*2</sup> | 4ベロシティーモー<br>ドのバンク |

\*1 この印のついている2つのアイテム間で、データのコピー とペーストができます。

#### [Revert To Initial State]を実行すると、以下の ダイアログが表示されます。

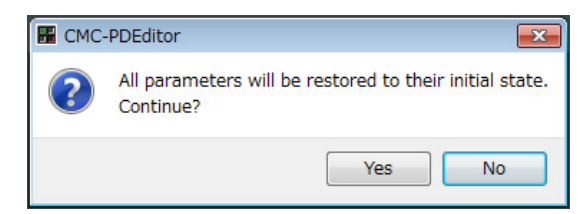

[Yes]をクリックすると、現在の設定がエディター を起動したときの状態に戻ります。[No]をクリッ クすると、この操作がキャンセルされます。

#### [Load Factory Preset]を実行すると、以下の ダイアログが表示されます。

| 🔡 СМС | -PDEditor                                                                       | x   |
|-------|---------------------------------------------------------------------------------|-----|
| ?     | All the current parameters will be restored to the factory setting<br>Continue? | js. |
|       | Yes No                                                                          |     |

[Yes]をクリックすると、現在の設定が工場出荷状 態に戻ります。 [No]をクリックすると、この操作がキャンセルさ れます。

#### ⑥ [Help] (ヘルプメニュー)

クリックすると、以下のメニューが表示されます。

| メニュー   | 機能                          |
|--------|-----------------------------|
| Manual | CMC-PDエディターの取扱説明書を開きま<br>す。 |
| About  | CMC-PDエディターの情報を表示します。       |

#### 🖸 オンラインアイコン

本体との接続状態を表示します。本体と通信可能になると点灯します。

#### 8 モード切替タブ

編集対象を選択します。[CURVE SETUP]は、 [NORMAL]が選択されたときだけ表示されます。 各タブの詳細は、後述の説明をご覧ください。

<sup>\*2</sup> バンク内にあるすべてのデータをコピーできます。

### [4VELOCITY]

4ベロシティーモードの、パッドに割り当てるMIDIノー トナンバーとベロシティー値を確認/編集できます。

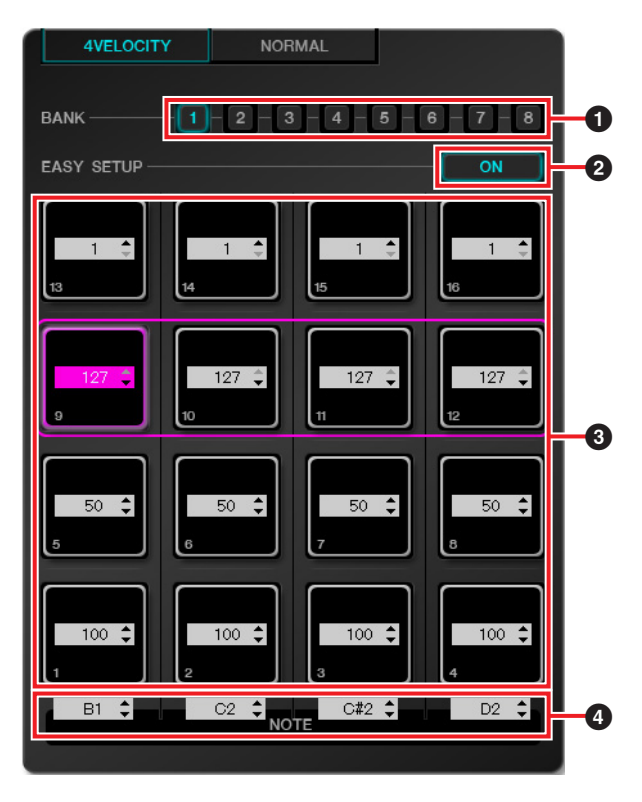

#### ● [BANK] (バンク切替ボタン)

バンク番号をクリックして、操作の対象となるバンクを [1]~[8]から選択します。現在選択されているバンク番 号が点灯します。

#### 2 [EASY SETUP] (イージーセットアップ)

ベロシティー値の割り当て方を切り替えます。

#### ボタンの状態 機能

 ON 横の各行4つのパッドを1つのグループ とみなして、グループごとにベロシ ティーを割り当てます。
 OFF 各パッドに個別のベロシティーを割り

日本の方にに個別のパロシティーを割り 当てます。

OFFからONに切り替えたときは、各行の値が一番左の パッドのベロシティー値に統一されます。

#### NOTE

- イージーセットアップはバンクごとに設定できます。
- イージーセットアップの切り替えは、CMC-PDエディ ターでのみ行なえます。

#### 🕄 パッド

現在割り当てられているベロシティー値を表示/編集し ます。編集は以下の手順で行ないます。

1. 以下のいずれかの方法でパッドを選択します。

- エディター画面のパッドをクリックする
- 本体のパッドをたたく
- **2.** 以下のいずれかを使って、ベロシティー値を編集 します。
  - マウスホイール
  - キーボードカーソルキー
  - 直接入力
  - ・▲/▼クリック
  - •本体のノブ

設定できるベロシティー値は、1から127までです。 このとき、CMC-PD本体の任意のパッドを押したまま、 エディター画面で対応するパッドの値を編集すると、設 定されたベロシティー値の音をすぐに確認できます。

#### ④ [NOTE] (ノート選択)

パッドの各列に割り当てられているMIDIノートナン バーを表示/編集します。編集は以下の手順で行ないま す。

- エディター画面のエディットボックスをクリック します。
- **2.** 以下のいずれかを使って、ベロシティー値を編集 します。
  - マウスホイール
  - キーボードカーソルキー
  - 直接入力
  - ▲/▼クリック

設定できるMIDIノートナンバーは、C-2からG8までで す。

### [NORMAL]

ノーマルモードの各パッドに割り当てられているMIDI ノートナンバーを確認できます。バンク1~8では編集 もできます。

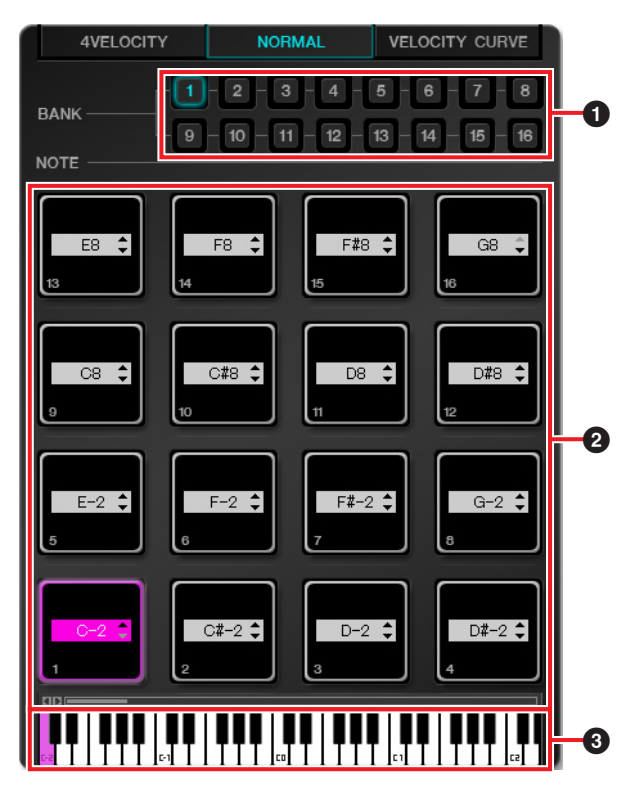

#### ① [BANK] (バンク切替ボタン)

バンク番号をクリックして、操作の対象となるバンクを [1]~[16]から選択します。現在選択されているバンク 番号が点灯します。

#### 2 パッド

MIDIノートナンバーを編集できるバンク1~8のパッド と、表示のみのバンク9~16のパッドに分けて説明しま す。

#### バンク1~8のパッド

現在割り当てられているMIDIノートナンバーを表示/編 集します。編集は以下の手順で行ないます。

#### 1. 以下のいずれかの方法でパッドを選択します。

- エディター画面のパッドをクリックする
- 本体のパッドをたたく
- **2.** 以下のいずれかを使って、MIDIノートナンバーを 編集します。
  - マウスホイール
  - キーボードカーソルキー
  - 直接入力
  - ▲/▼クリック
  - 鍵盤クリック
  - •本体のノブ

設定できるMIDIノートナンバーは、C-2からG8までで す。このとき、CMC-PD本体の任意のパッドを押した まま、エディター画面で対応するパッドの値を編集する と、設定されたMIDIノートナンバーの音をすぐに確認 できます。

#### バンク9~16のパッド

バンク9~15のパッドは割り当てられているMIDIノート ナンバーを、バンク16のパッドはファンクション番号 を表示します。

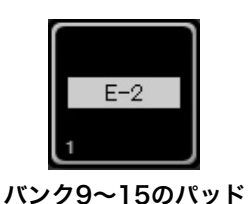

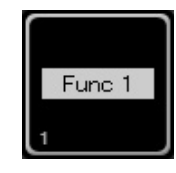

バンク16のパッド

## 3 鍵盤

選択したパッドに割り当てられているMIDIノートナン バーに対応する鍵盤を表示します。鍵盤をクリックして MIDIノートナンバーを変更できます。

## [VELOCITY CURVE]

ノーマルモードのパッドに設定されているベロシティー カーブを確認/変更できます。

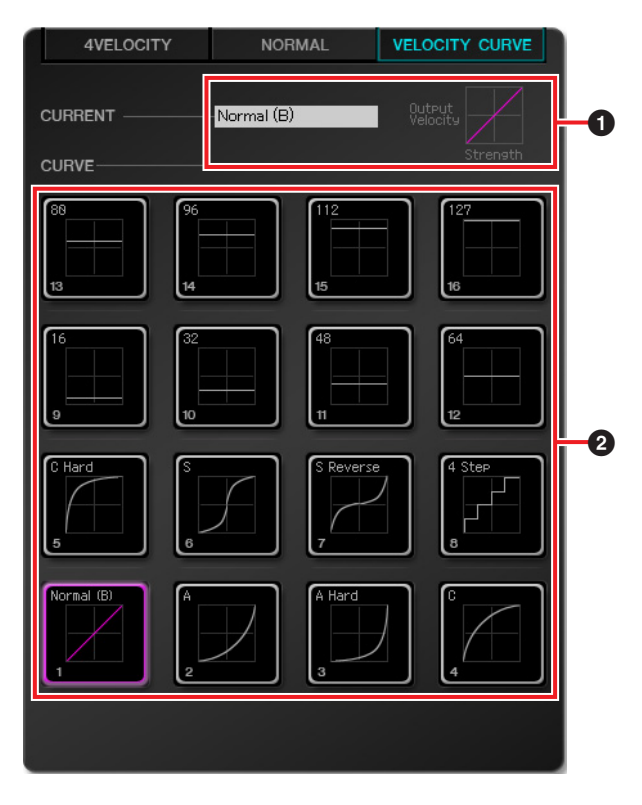

#### ① [CURRENT] (カレント表示)

現在設定されているベロシティーカーブを表示します。

### ❷ [CURVE] (ベロシティーカーブ)

ベロシティーカーブを表示します。現在設定されている ベロシティーカーブ(パッド)が、ハイライト表示されま す。任意のベロシティーカーブをクリックすると、本体 パッドのベロシティーカーブが一括で変更されます。

#### NOTE

[VELOCITY CURVE]を選択しているときに、本体の任 意のパッドをたたくと、各ベロシティーカーブの反応を 音で確認できます。

# CMC-QC

CMC-QCは、Cubaseの選択チャンネルのクイックコン トロールやEQを直感的に操作できます。また、汎用の MIDIコントローラーとしても使用できます。

CMC-QCには、以下の3つのモードがあります。

#### QCモード

クイックコントロールを搭載したCubaseで、選択チャ ンネルのクイックコントロールを操作するモードです。 クイックコントロールに最大8つのパラメーターを割り 当てて、本体のノブで操作できます。

#### EQモード

選択チャンネルのEQを操作するモードです。 Cubaseのチャンネルに用意されている4バンドEQを操 作できます。

#### MIDIモード

汎用的なMIDIコントローラーとして使うモードです。8 つのノブに任意のコントロールチェンジを割り当てて操 作できます。 CMC-QCエディターを使用するときは、本体が自動的

にこのモードに切り替わります。

#### NOTE

本体をコンピューターに接続したときはMIDIモードに なります。そのあと、Cubaseを起動すると、最後に設 定されたモードになります。

# 各部の名前と機能

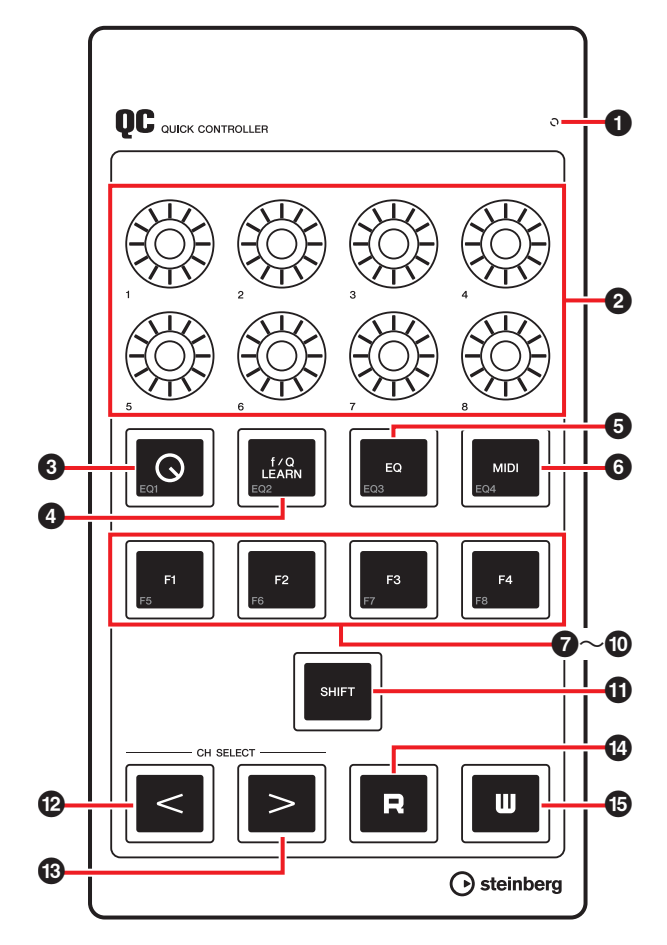

#### READY LED

コンピューターに接続すると点灯します。

2 😳 [1]~[8] (ノブ)

QCモードのときは、Cubaseのクイックコントロール1 ~8を操作します。

EQモードのときは、Cubaseの4バンドEQのパラメー ターを操作します。

MIDIモードのときは、割り当てたコントロールチェン ジパラメーターを操作します。

各モードでのノブのはたらきについては、以下の表のと おりです。

| モード  |                      | ノブ [1]~[4]    | ノブ [5]~[8]         |
|------|----------------------|---------------|--------------------|
| QC   |                      | クイックコントロール1~8 |                    |
| EQ   | f/Q LEARN:<br>オン(点灯) | Gain (ゲイン)    | Q (帯域幅)            |
|      | f/Q LEARN:<br>オフ(消灯) | Gain (ゲイン)    | Frequency<br>(周波数) |
| MIDI |                      | コントロールチェンジ    |                    |

ノブの点灯パターンを変更できます。詳細は、CMC-QCエディターの② [KNOB LED] (31ページ)をご覧ください。

# 3 [Q] (QCモードボタン)

本体をQCモードに切り替えます。QCモードのときは点 灯します。

# 4 LEARN [f/Q LEARN]

(QCモードのとき: QCラーンボタン) (EQモードのとき: f/Qボタン)

QCモードのときは、マウスオーバーした任意のパラ メーターを、クイックコントロールに割り当てる「QC ラーニング」のオン/オフを切り替えます。QCラーニン グの操作については、「QCラーニングでクイックコント ロールを割り当てる」(28ページ)をご覧ください。

EQモードのときは、ノブ[5]~[8]で操作するパラメー ターを切り替えます。オンのときはQ(帯域幅)を、オフ のときはFrequency(周波数)を操作できます。

#### NOTE

QCラーニングは、Cubase バージョン6.0以降と Cubase Artist バージョン6.0以降が対応しています。

# ⑤ □ [EQ] (EQモードボタン)

本体をEQモードに切り替えます。EQモードのときは点 灯します。

#### 

本体をMIDIモードに切り替えます。MIDIモードのとき は点灯します。

# ⑦ [F1] ⑧ [F2] ⑨ [F3] ⑩ [F4] (ファンクション1 ~4ボタン)

ユーザーコマンドを割り当ててDAWを操作します。 Cubaseの「キーボードショートカット」([ファイル]メ ニュー → [キーボードショートカット])にある、すべて のコマンドを各ボタンに割り当てることができます。ま た、[SHIFT]を押しながら操作すると、ファンクション 5~8 (F5~F8)を操作できます。 初期設定では、以下の表のようにトランスポートの機能 が割り当てられています。

| ボタン                 | コマンド   |
|---------------------|--------|
| [F1]                | 高速巻き戻し |
| [F2]                | 高速早送り  |
| [F3]                | 停止     |
| [F4]                | 開始     |
| [SHIFT] + [F1] (F5) | 1小節前へ  |
| [SHIFT] + [F2] (F6) | 1小節後へ  |
| [SHIFT] + [F3] (F7) | サイクル   |
| [SHIFT] + [F4] (F8) | 録音     |

#### NOTE

ユーザーコマンドの変更方法は、「ユーザーコマンドを 変更する」(35ページ)をご参照ください。

# 

押しながら任意の操作子を操作すると、その操作子が備 えている追加機能(以下シフト機能)を実行します。各操 作子のシフト機能については、以下の表をご覧くださ い。

#### 各操作子のシフト機能

| 操作子            | シフト機能         | 対応モード      |
|----------------|---------------|------------|
| ノブ             | パラメーターの微調節    | QC/EQ/MIDI |
| [Q]            | EQバンド1のオン/オフ  | EQ         |
| [f/Q<br>LEARN] | EQバンド2のオン/オフ  | EQ         |
| [EQ]           | EQバンド3のオン/オフ  | EQ         |
| [MIDI]         | EQバンド4のオン/オフ  | EQ         |
| [F1]           | ユーザーコマンドF5を実行 | QC/EQ/MIDI |
| [F2]           | ユーザーコマンドF6を実行 | QC/EQ/MIDI |
| [F3]           | ユーザーコマンドF7を実行 | QC/EQ/MIDI |
| [F4]           | ユーザーコマンドF8を実行 | QC/EQ/MIDI |

# 12 13 [CH SELECT] (チャンネルセレク トボタン)

選択チャンネルを一つ前/後ろのチャンネルに移動しま す。

## 🕐 🖪 [R] (オートメーション読み込みボタン)

オートメーション読み込みのオン/オフを切り替えます。 オンのときは、点灯します。

# 🚯 🛄 [W] (オートメーション書き込みボタン)

オートメーション書き込みのオン/オフを切り替えます。 オンのときは、点灯します。

## QCラーニングでクイックコントロールを 割り当てる

QCラーニングはQCモードのときに、ノブの操作で任意 のパラメーターをクイックコントロールに割り当てる機 能です。 手順は以下のとおりです。

**1.** [Q]を押して、QCモードにします。

- **2.** [f/Q LEARN]を押して、QCラーニングをオンに します。
- **3.** Cubaseの画面にある、割り当てたいパラメー ターにマウスポインターを合わせます。

#### NOTE

- 割り当てできるパラメーターは、オートメーションできるものだけです。
- プラグインのパラメーターは、VST3以上のプラ グインである必要があります。

#### 4. 任意のノブを回します。

選択トラックの、操作したノブに対応しているク イックコントロールに、パラメーターが割り当て られます。正しく割り当てられると、ノブが点滅 し、そのあと点灯します。

#### **5.** [f/Q LEARN]をもう一度押して、QCラーニング を終了します。

パラメーターの割り当てを解除するには、Cubase上で クイックコントロールの任意のスロットをクリックして 「パラメーターなし」を選択します。

#### NOTE

- すでにパラメーターが割り当てられているノブに、別のパラメーターを上書きする場合も、上記の手順を行ないます。
- QCラーニング中でも、すでに割り当てられているパ ラメーターを操作できます。
- パラメーターの割り当てをしない場合は、誤って他の パラメーターを上書きしないように、QCラーニング を終了してください。

### MIDIモードのパラメーター初期設定

MIDIモードの各ノブには、あらかじめコントロール チェンジパラメーターが割り当てられています。初期設 定は以下の表のとおりです。

| ノブ | KNOB<br>Led | CC NUMBER            | MIDI<br>Ch | MAX | MIN |
|----|-------------|----------------------|------------|-----|-----|
| 1  | 1           | 74 (Brightness)      | 1          | 127 | 0   |
| 2  | 1           | 71 (FilterResonance) | 1          | 127 | 0   |
| 3  | 3           | 10 (Pan)             | 1          | 127 | 0   |
| 4  | 1           | 07 (Level)           | 1          | 127 | 0   |
| 5  | 1           | 73 (AttackTime)      | 1          | 127 | 0   |
| 6  | 1           | 72 (ReleaseTime)     | 1          | 127 | 0   |
| 7  | 1           | 91 (ReverbSendLevel) | 1          | 127 | 0   |
| 8  | 1           | 93 (ChorusSendLevel) | 1          | 127 | 0   |

パラメーターの編集には、CMC-QCエディターを使用 します。詳しくは「CMC-QCエディター」(29ページ) をご覧ください。

# CMC-QCエディター

CMC-QCエディターを使って、各ノブに割り当てた MIDIコントロールチェンジパラメーターの編集を、コ ンピューター画面を使って視覚的に確認しながら行なえ ます。

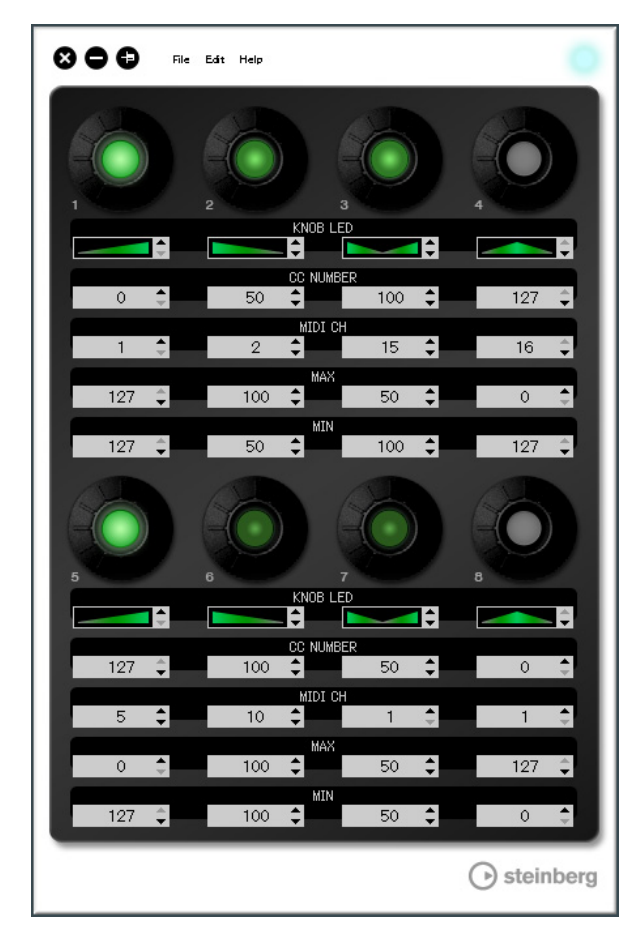

#### 注記

CMC-QCエディターの操作中は、USBケーブルを抜か ないでください。データ破損の原因になります。

# CMC-QCエディターを起動する

「TOOLS for CMCをインストールする」(5ページ)の手 順に従って、Steinberg CMC-QC Editorやその他必要 なソフトウェア、ドライバーなどをインストールしま す。コンピューターとCMC-QC本体をUSBケーブルで 接続したあとに、CMC-QCエディターを起動します。 起動のしかたは以下のとおりです。

#### Windows

[スタート] → [すべてのプログラム] → [Steinberg CMC] → [CMC-QC Editor]

#### Mac

[Macintosh HD]  $\rightarrow$  [アプリケーション]  $\rightarrow$  [CMC-QC Editor]

#### NOTE

- コンピューターとCMC-QC本体との接続について詳しくは、「本体とCubaseをセットアップする」(6ページ)をご覧ください。
- 接続後、エディターと本体は常に連動します。

# 各部の名前と機能

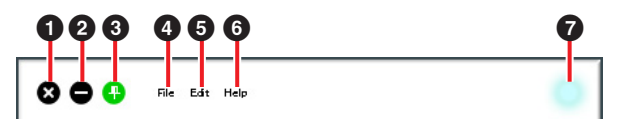

# 🛭 🐼 (閉じるボタン)

エディターを終了します。

設定の変更を保存していない状態でエディターを終了し ようとすると、以下のダイアログが表示されます。

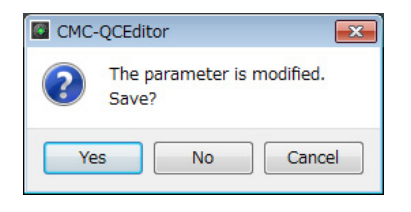

[Yes]をクリックすると、名前をつけて保存する画面が 表示されます。[No]をクリックすると、設定を保存せず にエディターを終了します。[Cancel]をクリックすると エディターの終了をキャンセルします。

# 2 🕒 (最小化ボタン)

エディター画面を最小化します。

# 3 <table-cell-rows> (固定ボタン)

エディター画面を常に最前面に表示するかしないかを切 り替えます。

最前面に表示するとき

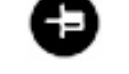

最前面に表示しないとき

#### ④ [File] (ファイルメニュー)

クリックすると、以下のメニューが表示されます。

| メニュー | 機能               |
|------|------------------|
| Open | 以前保存したファイルを開きます。 |

Save ファイルを開いている場合は、現在の設定 を上書き保存します。ファイルを開いてい ない場合は、「Save as」と同じはたらきを します。

Save as 現在の設定を、新しいファイルとして保存 します。

設定を変更した状態で[Open]を実行すると、変更の保 存を確認するダイアログが表示されます。[Yes]をク リックすると、名前をつけて保存する画面が表示されま す。[No]をクリックすると、設定を保存せずに新しい ファイルを開きます。[Cancel]をクリックするとファイ ルを開くのをキャンセルします。

#### 既存ファイルに現在の設定を保存すると、以下の ダイアログが表示されます。

| Save | file 💽                                                                       |
|------|------------------------------------------------------------------------------|
| ?    | "untitled.CQC" already exists.<br>The data will be overwritten.<br>Continue? |
|      | Yes No                                                                       |

[Yes]をクリックすると、現在の設定が既存ファイ ルに上書き保存されます。 [No]をクリックすると、この操作がキャンセルさ れます。

#### [Edit] (エディットメニュー)

クリックすると、以下のメニューが表示されます。

| メニュー                       | 機能                                                                                                 |
|----------------------------|----------------------------------------------------------------------------------------------------|
| Сору                       | 選択しているアイテムのデータをコ<br>ピーします。コピーできるアイテム<br>は、図8の①~③(31ページ)です。①<br>をコピーすると、②~③すべてのデー<br>タをまとめてコピーできます。 |
| Paste                      | コピーしたデータを、選択したアイテ<br>ムに貼り付けます。貼り付けることが<br>できるデータは、同じ種類のものに限<br>ります。                                |
| Revert To<br>Initial State | 現在の設定を、エディターを起動した<br>ときの状態に戻します。                                                                   |
| Load Factory<br>Preset     | 現在の設定を、工場出荷状態に戻しま<br>す。                                                                            |

#### [Revert To Initial State]を実行すると、以下の ダイアログが表示されます。

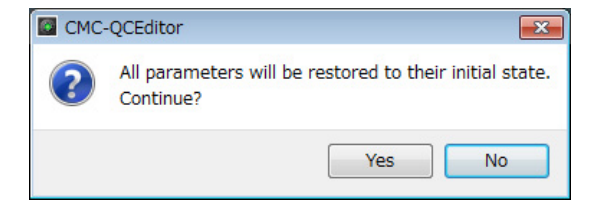

[Yes]をクリックすると、現在の設定がエディター を起動したときの状態に戻ります。 [No]をクリックすると、この操作がキャンセルさ

れます。

#### [Load Factory Preset]を実行すると、以下の ダイアログが表示されます。

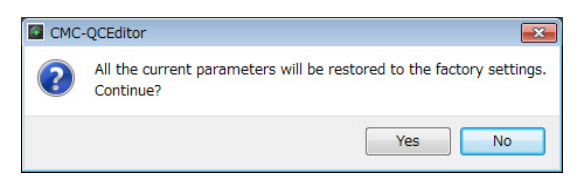

[Yes]をクリックすると、現在の設定が工場出荷状 態に戻ります。 [No]をクリックすると、この操作がキャンセルさ れます。

### **⑤** [Help] (ヘルプメニュー)

クリックすると、以下のメニューが表示されます。

#### メニュー 機能

| About CMC-QCエディターの情報を表示しま | Manual | CMC-QCエディターの取扱説明書を開きま<br>す。 |
|---------------------------|--------|-----------------------------|
|                           | About  | CMC-QCエディターの情報を表示します。       |

### 7 オンラインアイコン

本体との接続状態を表示します。本体と通信可能になる と点灯します。本体は自動的にMIDIモードに切り替わ ります。

図8

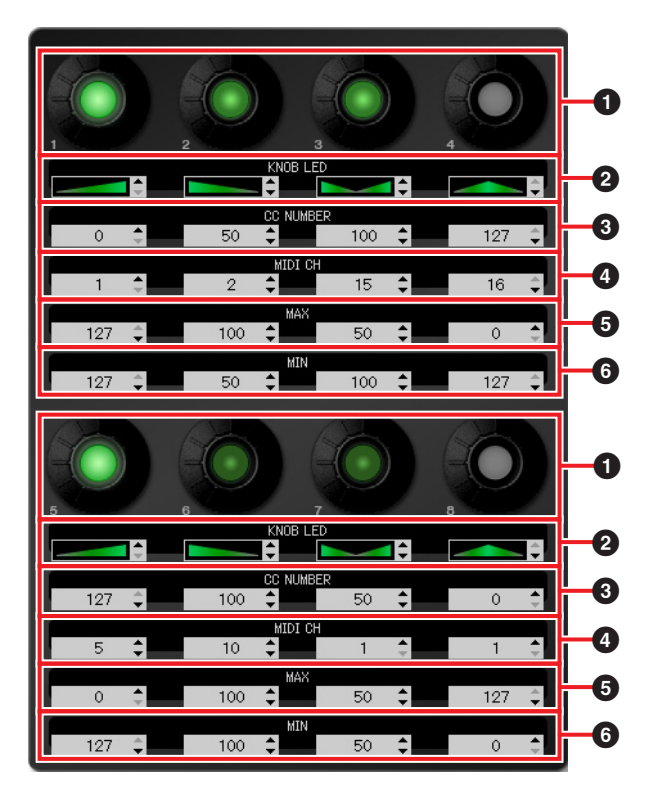

## 0 ノブ

表示のみの機能です。コントロールチェンジの現在の設 定値に応じて、LEDの輝度が変化します。

#### 2~⑥エディットボックス

本体のノブに割り当てられているコントロールチェンジ パラメーターの設定内容を確認/編集できます。 すべてのノブには、パラメーターが必ず割り当てられて います。各パラメーターは、エディットボックスをク リックして選択してから、以下のいずれかで編集できま す。

- マウスホイール
- キーボードカーソルキー
- 直接入力(「ノブLED点灯タイプ」の変更以外)
- ▲/▼クリック

エディットボックスに割り当てられている各パラメー ターの詳細については、以下をご覧ください。

#### ❷ [KNOB LED] (ノブLED)

ノブのLED点灯タイプを4つのタイプから選択します。 タイプごとに、設定値に応じて輝度が変わります。

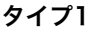

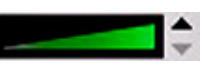

設定値が小さくなるほど暗くなり、大きくなるほ ど明るくなります。

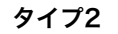

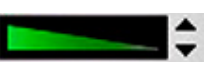

設定値が小さくなるほど明るくなり、大きくなる ほど暗くなります。

#### タイプ3

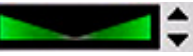

設定値がセンターに近くなるほど暗くなり、セン ターから離れるほど明るくなります。

#### タイプ4

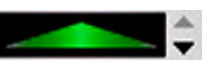

設定値がセンターに近くなるほど明るくなり、セ ンターから離れるほど暗くなります。

#### ❸ [CC NUMBER] (コントロールチェンジナンバー)

現在割り当てられているコントロールチェンジナンバー を表示/編集します。設定範囲は0~127です。

#### ④ [MIDI CH] (MIDIチャンネルナンバー)

現在設定しているMIDIチャンネルを表示/編集します。 設定できるチャンネルは1~16です。

#### 56 [MAX]/[MIN] (最大値/最小値)

③で設定しているコントロールチェンジデータの最大値
 /最小値を表示/編集します。設定範囲は0~127です。
 ⑤と⑥のどちらにも最大値/最小値を設定できます。そのときのノブの動作は以下のとおりです。

- ・値の大きさが ⑤>⑥の場合、ノブを左に回すと 出力値は減少し、右に回すと増加します。
- 値の大きさが ⑤<⑥の場合、ノブを左に回すと 出力値は増加し、右に回すと減少します。
- 5と⑤に同じ値を入力すると、出力値は一定に なります。

# CMC-AI

CMC-AIでは、マウスポインターを合わせたパラメー ターや、メインミックスのボリューム、ジョグホイール などをノブで操作したり、ファンクションボタンに任意 のパラメーターを割り当てたりして、Cubaseを操作で きます。

CMC-AIには下記の3つのモードがあります。

#### AIノブモード

Cubase上でマウスポインターを合わせたパラメーター を、AIノブで操作するモードです。工場出荷時はこの モードに設定されています。

#### ボリュームモード

メインミックスのボリュームを、AIノブで操作するモー ドです。

#### ジョグモード

Cubaseのトランスポートパネルにあるタイムポジショ ンスライダーを、AIノブで操作するモードです。

また、モードには依存しないブラウズオペレーション機 能があります。

# 各部の名前と機能

#### NOTE

本体は最後に設定されたモードを保持します。

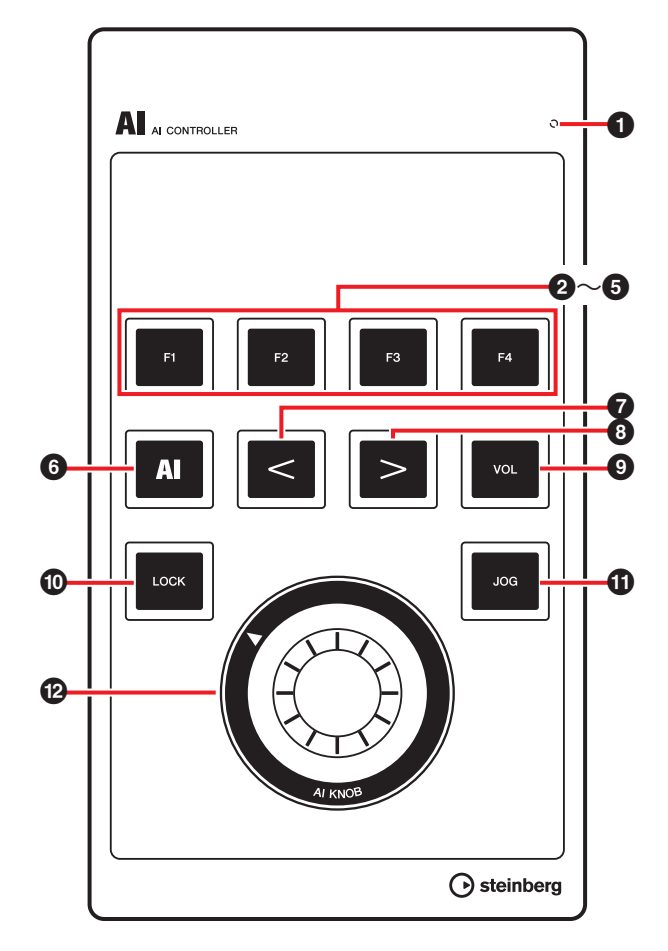

#### READY LED

コンピューターに接続すると点灯します。

# ❷ [F1] ❸ [F2] ④ [F3] ⑤ [F4] (ファンクション1 ~4ボタン)

ユーザーコマンドF1~F4を実行します。 Cubaseの「キーボードショートカット」([ファイル]メ ニュー → [キーボードショートカット])にある、すべて のコマンドを各ボタンに割り当てることができます。 CMC-AIのユーザーコマンドの初期設定は以下のとおり です。

| ボタン | カテゴリー | コマンド |
|-----|-------|------|
| F1  | ファイル  | 保存   |
| F2  | 編集    | 元に戻す |
| F3  | デバイス  | ミキサー |
| F4  | 編集    | 再実行  |

#### NOTE

ユーザーコマンドの変更方法は、「ユーザーコマンドを 変更する」(35ページ)をご参照ください。

# ⑥ ▲ [AI] (AIノブモードボタン)

本体をAIノブモードに切り替えます。AIノブモードのと きは点灯します。

# 7 [<] 8 [>] (ブラウザーボタン)

アイテムを選択します。ブラウズオペレーションが動作 しているときだけ、このボタンは有効です。詳しくは、 「ブラウズオペレーション」(33ページ)をご覧ください。

### ⑨ └── [VOL] (ボリュームモードボタン)

本体をボリュームモードに切り替えます。ボリューム モードのときは点灯します。

# 

AIノブモードのときは、AIノブで操作するパラメーター を固定します。そうすることで、マウスポインターの位 置にかかわらず、固定したパラメーターを操作できま す。

パラメーターを固定する手順は以下のとおりです。

- Cubaseの画面で、固定したいパラメーターにマ ウスポインターを合わせます。
- [LOCK]を押します。
   パラメーターが固定されると、[LOCK]が点灯します。

#### NOTE

• 固定を解除するには、[LOCK]をもう一度押します。 固定が解除されると、ボタンが消灯します。 • CMC-Alは操作中、最後に設定された固定の状態を保 持します。

ボリュームモードのときは、押しながら[AI KNOB]を操 作すると、メインミックスのボリュームを微調節しま す。

ジョグモードのときは、押しながら[AI KNOB]を操作す ると、タイムポジションスライダーの位置を微調節しま す。

### ① [JOG] (ジョグモードボタン)

本体をジョグモードに切り替えます。ジョグモードのと きは点灯します。

# 🕲 🔘 [AI KNOB] (AIノブ)

AIノブモードのときは、Cubaseの主要な画面およびプ ラグインソフトウェアの任意のパラメーターを操作しま す。[LOCK]がオフのときは、Cubaseの画面でマウス ポインターを合わせたパラメーターを操作します。

ボリュームモードのときは、Cubaseのメインミックス のボリュームを調節します。

ジョグモードのときは、タイムポジションスライダーを 操作(再生位置を手動で前後に移動)します。

[AI KNOB]を押すと、Cubaseの画面に応じたダイアロ グが開きます。以下が対応表です。

#### Cubaseの画面の状態 開かれるダイアログ

プロジェクトウィンドウが プロジェクトアシスタント 開いていない

プロジェクトウィンドウが トラックプリセットを選択 開いている

VST/VSTiプラグイン画面 プリセットブラウザー が開いていて、アクティブ なとき

#### NOTE

AI ノブで操作できるパラメーターは、Cubaseの主要な 画面およびプラグインソフトウェアの、オートメーショ ン可能なパラメーターです。プラグインソフトウェア は、Cubaseに標準搭載されているVST3プラグインが 対応しています(2011年6月現在)。

### ブラウズオペレーション

AIノブを押したときに開かれる画面で表示されるアイテ ムを、本体で選択できます。

#### NOTE

- ブラウズオペレーション中、現在選択しているモードのボタン([AI]、[VOL]、[JOG]のいずれか)が点滅します。
- ブラウズオペレーションに対応するダイアログを開いている間に、追加のダイアログを開いた場合は、マウスを使って操作してください。
- 「プロジェクトアシスタント」ダイアログで「プロジェクトの場所を表示」→[続行]/[他のファイルを開く(e)]を選択した場合は、「プロジェクトフォルダーを設定」/「プロジェクトを開く」ダイアログが表示されます。マウスを使って任意のプロジェクトフォルダーを指定し、[OK]/[開く]をクリックしてください。

# マ [<] (ジラウザーボタン)</li>

アイテムを選択するカーソルを左右のコラムに移動しま す。

# Image: Contemportation (Lock] (ロックボタン)

押すと、操作を確定しないままダイアログを閉じます。 押し続けると、ダイアログで確定されているすべてのア イテムをリセットします。

# 🕲 🔘 [AI KNOB] (AIノブ)

回すと、アイテムを選択するカーソルを上下に移動しま す。

押すと、操作を確定して次のアイテムを選択します。最 後のアイテムが選択されている場合は、操作を確定して ダイアログを閉じます。

#### NOTE

上記以外の操作子の機能は、AIノブモードのときと同じ です。

# 困ったときは

#### 電源が入らない

- ・コンピューターと本体がUSBケーブルで正しく接続 されていますか?
   コンピューターと本体をUSBケーブルで接続することで、本体に電源が供給されます。
- ・適切なUSB ケーブルをお使いですか?
   USBケーブルが断線などで劣化している場合は、新しいUSBケーブルに交換してください。また3メートル以下のUSBケーブルをお使いください。

### Cubase上で本体が認識されない/ Cubaseをリモートコントロールできな い

- Cubase起動前にコンピューターと本体を接続しましたか?
- ・コンピューターと本体がUSBケーブルで正しく接続 されていますか?
- ・適切なUSB ケーブルをお使いですか?
- TOOLS for CMC (Yamaha USB-MIDI Driver、 CMC Extension)はインストールされていますか?
- ・製品との連携機能に対応したCubaseをお使いです か?

対応しているCubaseの最新情報については、以下の ウェブサイトをご確認ください。 http://japan.steinberg.net/

- AIノブを搭載した機器とCMC-AIを同時に1台のコン ピューターに接続していませんか?
   上記の状況の場合、Cubaseバージョン5.5.1以前をお 使いのときは、CMC-AIのAIノブとロックボタンはご 利用いただけません。
- ・コンピューターの省電力機能(サスペンド/スリープ/ スタンバイ/休止)が有効になっていませんか?

省電力機能から復帰したとき、本体を認識できない場 合があります。コンピューターの省電力機能を無効に してください。

### タッチコントローラー (フェーダーやスラ イダー )が正しく動かない

 ・本体とコンピューターを接続した直後、タッチコント ローラーの表示が動いている間に、タッチコントロー ラーに触れないでください。

上記の状態のときタッチコントローラーに触れると、 タッチコントローラーは正しく動作しなくなる場合が あります。本体をコンピューターに接続し直してくだ さい。

#### CMC-PDエディター /CMC-QCエディ ターがオンラインにならない

- ・エディター起動前に本体をコンピューターに接続しましたか?
- ・コンピューターとCMC-PD/CMC-QC本体がUSB ケーブルで正しく接続されていますか?
- ・他のアプリケーションを同時に起動していませんか? 他のアプリケーションでCMC-PD/CMC-QCのポート を使用している可能性がありますので、他のアプリ ケーションを終了してください。またMIDIポートを使 用しているアプリケーションが不正終了した可能性が ある場合は、コンピューターを再起動してください。

資料

# TOOLS for CMCをアンインス トールする

TOOLS for CMCからインストールした以下の2つのソ フトウェアは、個別に削除する必要があります。

- Yamaha USB-MIDI Driver
- Steinberg CMC Applications

## Windows

- コンピューターを起動して、管理者権限のあるア カウントでログオンします。
- 次の方法で、アンインストールするための画面を 開きます。

#### Windows XP

[スタート] → [コントロールパネル] → [プログラ ムの追加と削除]

#### Windows Vista/Windows 7

[スタート] → [コントロールパネル] → [プログラ ムと機能]

- リストの中から、削除するソフトウェアを1つ選びます。
- **4.** 次の方法でアンインストールします。

#### Windows XP

[変更と削除]または[削除]をクリックしたあと、画 面の指示に従ってアンインストールします。

#### Windows Vista/Windows 7

[アンインストール]または[アンインストールと変 更]をクリックしたあと、画面の指示に従ってアン インストールします。

以上で、TOOLS for CMCのアンインストールは完了で す。

#### Mac

以下のソフトウェアに関するフォルダーとファイルを、 個別に削除します。

#### Yamaha USB-MIDI Driver

- 「ユーザー (Users)」内の各ユーザーフォルダー →
   「ライブラリ」」→「Preferences」→
   jp.co.yamaha.USBMIDIDriver.plist (ドライバーロー
   ド後に作成されます)
- •「ライブラリ」  $\rightarrow$  「Audio」  $\rightarrow$  「MIDI Drivers」  $\rightarrow$  YAMAHAUSBMIDIDriver.plugin
- •「ライブラリ」→「PreferencePanes」→ YAMAHAUSBMIDIPatch.prefPane

- 「ライブラリ」→「Receipts」→ YAMAHA-USBMIDIDriver.pkg
- 「ライブラリ」→「Receipts」→ YAMAHA-USBMIDIPatch.pkg

#### **Steinberg CMC Applications**

- [ライブラリ] → [Application Support] → [Steinberg] → [Components] → cmc\_extension\_u.boundle
- [アプリケーション] → CMC-PDEditor.app
- $[\mathcal{P}\mathcal{T} \cup \mathcal{F} \mathcal{F} \cup \mathcal{F} )$  → CMC-QCEditor.app

以上で、TOOLS for CMCのアンインストールは完了で す。

# ユーザーコマンドを変更する

Cubaseのデバイス設定画面([デバイス]メニュー → [デ バイス設定])で変更することができます。

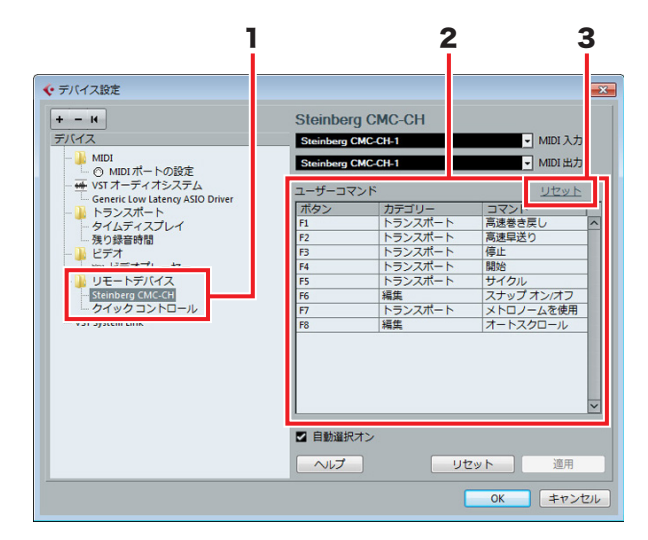

変更する手順は、以下のとおりです。

#### 1. リモートデバイス

「リモートデバイス」から該当のモデルを選択しま す。

#### **2.** ユーザーコマンド

手順1で選択したモデルのユーザーコマンドが表示 されます。ボタン([F1]~[F4]または[F1]~[F8])に 割り当てる機能を、「カテゴリ」および「コマン ド」欄から選択します。

#### **3.** リセット

クリックすると、ユーザーコマンドの割り当て(手順2)が、出荷時の状態にリセットされます。

# エラーメッセージ (CMC-PDエディター /CMC-QC エディター )

エラーが生じたときに表示されるメッセージです。

#### 不正な情報がファイルに含まれているとき

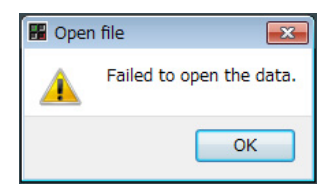

ファイルを開くことができません。別のファイルを選択 するか、ファイルを確認してください。

#### 新しいファイルの作成に失敗したとき

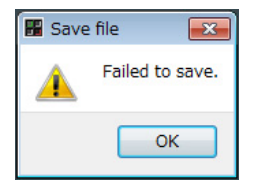

保存できません。[Save as]をもう一度実行してくださ い。

#### 本体とエディター間の接続が切れたとき

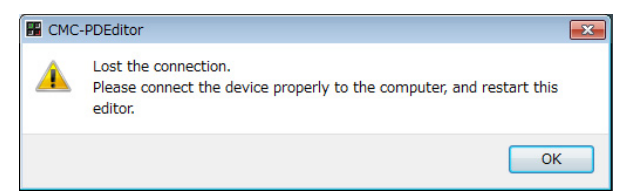

本体とエディター間のデータ通信ができません。本体を コンピューターに正しく接続し、エディターを再起動し てください。

#### マニュアルデータが見つからないとき

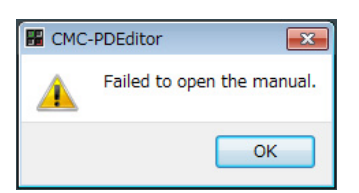

マニュアルが表示されません。もう一度TOOLS for CMC のインストールを実行してください。インストー ルの手順は、「TOOLS for CMCをインストールする」 (5ページ)をご覧ください。

# 用語解説

#### オートスクロール

Cubaseのイベントディスプレイにあるプロジェクト カーソルを、再生中常に表示します。つまり、時間軸を 追いかけて表示します。

#### オートメーション

Cubaseのプロジェクトウィンドウ上で、ボリュームや パンなどのパラメーターを任意の値に設定することがで きます。設定された値は、即座に反映され、記録されま す。

#### コントロールチェンジ

音量の変化などのMIDI演奏情報です。0~127の番号が あり、それぞれが異なる働きをします。

#### サイクル

Cubaseのイベントディスプレイで、特定の範囲を繰り 返し再生します。

#### チャンネルバンク

CMC-FDが操作できる連続したチャンネルの単位です。 最大4つのチャンネルを一つの単位として扱います。

#### ナッジ

プロジェクトカーソルの位置を1フレームだけ移動しま す。

#### バイパス

EQやインサート、センドなどの効果を一時的に止めま す。

#### バンク

CMC-PD本体にある16個のパッドの集まりを、バンク と呼びます。

#### プロジェクトカーソル

Cubaseのイベントディスプレイにある垂直線(再生位置) です。

#### フレーム

イベントディスプレイにおける時間の単位の一つです。

#### フリーズ

トラックの処理を固定します。エフェクトプラグインは 多量の処理パワーを必要とする場合があるので、コン ピューターがトラックを正常に再生できない(「VSTパ フォーマンス(VST Performance)」ウィンドウのCPU オーバーロードインジケーターが点灯し、クラックルノ イズが発生するなど)という状況が起こるときがありま す。フリーズにより、上記の状況を回避することができ ます。

#### ベロシティー

CMC-PD本体のパッドが、どれくらいの強さ(速さ)で操作されたかを表わす MIDI情報です。 「ベロシティー」は速さを意味する用語で、CMC-PD本体のパッドでは「パッドを押す強さ=パッドを押す速さ =ベロシティー」という扱いをします。

#### ベロシティーカーブ

CMC-PD本体のパッドをたたく強さに対して、ベロシ ティー値がどのように発生する(出力される)かを決める 曲線です。

#### ロケーター

Cubaseのイベントディスプレイ内のルーラー上にある 青色の帯がロケーターです(下図参照)。帯の上部にある 三角マークにマウスポインターを合わせて、ドラッグす ることもできます。

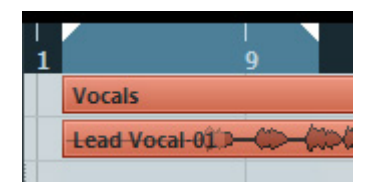

#### マーカー

Cubaseのイベントディスプレイ内にある、番号付の マークがマーカーです。(下図参照)

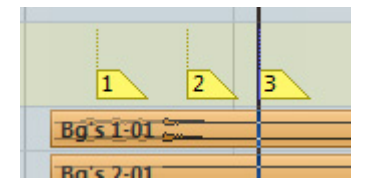

#### GΜ

General MIDI (ジェネラル ミディ)の略で、MIDI音源の 音色(ボイス)配列やMIDI機能に関するフォーマットで す。メーカーや機種が違っても、ほぼ同じ系統の音色で 演奏が再現されることを目的として作られた基準です。

#### VST

Virtual Studio Technologyの略で、Steinbergが提唱 した、ソフトウェアプラグインの標準的な規格の一つで す。VST3は、VSTのバージョン3のことです。

# 仕様

#### 一般仕様

| USB端子                 | USB1.1/ 2.0                                                                                                    |  |
|-----------------------|----------------------------------------------------------------------------------------------------|--|
| 最大外形寸法<br>(W × D × H) | CMC-CH: 102 × 183 × 29.5mm<br>CMC-FD: 102 × 183 × 18.0mm<br>CMC-TP: 102 × 183 × 18.0mm<br>CMC-PD: 102 × 183 × 30.0mm<br>CMC-QC: 102 × 183 × 29.5mm<br>CMC-AI: 102 × 183 × 32.7mm<br>スタンド使用時: プラス24.3mm(H) |  |
| 質量                    | CMC-CH: 240g<br>CMC-FD: 245g<br>CMC-TP: 240g<br>CMC-PD: 260g<br>CMC-QC: 250g<br>CMC-AI: 220g                                                                                                    |  |
| 付属品                   | <ul> <li>はじめにお読みください(紙)</li> <li>Cubase Al ダウンロードインストラクション(紙)</li> <li>TOOLS for CMC CD-ROM</li> <li>USBケーブル</li> <li>ジョイントプレート</li> </ul>                                                                |  |

仕様および外観は改良のため予告なく変更することがあ ります。

# MIDIコマンドマップ

### CMC-CH

#### **Buttons and Encoders**

| Function             | $\begin{array}{c} \text{MIDI Message} \\ \text{CMC} \rightarrow \text{PC} \end{array}$ | MIDI Message PC $\rightarrow$ CMC |
|----------------------|----------------------------------------------------------------------------------------|-----------------------------------|
| Channel Select Left  | 90 30 kk                                                                               | _                                 |
| Channel Select Right | 90 31 kk                                                                               | -                                 |
| Pan                  | B0 10 rr                                                                               | B0 30 xy                          |
| Freeze               | 90 4C kk                                                                               | 90 4C kk                          |
| Folder               | 90 47 kk                                                                               | _                                 |
| Inserts Bypass       | 90 2B kk                                                                               | 90 2B kk                          |
| Read                 | 90 4A kk                                                                               | 90 4A kk                          |
| Edit Channel Setting | 90 33 kk                                                                               | 90 33 kk                          |
| EQ Bypass            | 90 28 kk                                                                               | 90 28 kk                          |
| Write                | 90 4B kk                                                                               | 90 4B kk                          |
| Edit Instrument      | 90 2D kk                                                                               | 90 2D kk                          |
| Sends Bypass         | 90 29 kk                                                                               | 90 29 kk                          |
| Shift                | 90 46 kk                                                                               | -                                 |
| Mute                 | 90 10 kk                                                                               | 90 10 kk                          |
| Solo                 | 90 08 kk                                                                               | 90 08 kk                          |
| Monitor              | 90 78 kk                                                                               | 90 78 kk                          |
| Record Enable        | 90 00 kk                                                                               | 90 00 kk                          |

| Detail of Parameters |                          |  |
|----------------------|--------------------------|--|
| kk:                  | 00 = OFF, 7F = ON        |  |
| rr:                  | 0x = CW, 4x = CCW        |  |
| x:                   | Lighting Type $(0-4)^*$  |  |
| y:                   | Lighting Pattern (1 – B) |  |

- \* 0: Increase
  - 1: Center Minimum
  - 2: Increase
  - 3: Decrease
  - 4: Center Maximum

## **Touch Controller**

| Function       | MIDI Message Device $\rightarrow$ PC | MIDI Message PC $ ightarrow$ Device |
|----------------|--------------------------------------|-------------------------------------|
| Fader Position | E0 nn mm                             | E0 nn mm                            |
| Jump On/Off    | 90 68 kk                             | _                                   |
| Solo           | _                                    | 90 08 kk                            |
| Mute           | _                                    | 90 10 kk                            |

|   | Detail of Parameters            |
|---|---------------------------------|
| r | nn: Position Low (0x00 – 0x7F)  |
| n | nm: Position High (0x00 – 0x7F) |

## CMC-FD

## **Buttons and Encoders**

| Function      | $\begin{array}{c} \text{MIDI Message} \\ \text{CMC} \rightarrow \text{PC} \end{array}$ | MIDI Message PC $\rightarrow$ CMC |
|---------------|----------------------------------------------------------------------------------------|-----------------------------------|
| Shift         | 90 46 kk                                                                               | -                                 |
| Channel Left  | 90 30 kk                                                                               | -                                 |
| Channel Right | 90 31 kk                                                                               | -                                 |
| Bank Left     | 90 2E kk                                                                               | -                                 |
| Bank Right    | 90 2F kk                                                                               | _                                 |

| Detail of Parameters  |
|-----------------------|
| kk: 00 = OFF, 7F = ON |

### **Touch Controller**

|         | Function       | MIDI Message CMC $ ightarrow$ PC | MIDI Message PC $\rightarrow$ CMC |
|---------|----------------|----------------------------------|-----------------------------------|
| Fader 1 | Fader Position | E0 nn mm                         | E0 nn mm                          |
|         | Jump On/Off    | 90 68 kk                         | _                                 |
|         | Solo           | 90 08 kk                         | 90 08 kk                          |
|         | Mute           | 90 10 kk                         | 90 10 kk                          |
|         | Level Meter    | _                                | F9 03 xx                          |
| Fader 2 | Fader Position | E1 nn mm                         | E1 nn mm                          |
|         | Jump On/Off    | 90 69 kk                         | _                                 |
|         | Solo           | 90 09 kk                         | 90 09 kk                          |
|         | Mute           | 90 11 kk                         | 90 11 kk                          |
|         | Level Meter    | _                                | F9 13 xx                          |
| Fader 3 | Fader Position | E2 nn mm                         | E2 nn mm                          |
|         | Jump On/Off    | 90 6A kk                         | _                                 |
|         | Solo           | 90 0A kk                         | 90 0A kk                          |
|         | Mute           | 90 12 kk                         | 91 12 kk                          |
|         | Level Meter    | _                                | F9 23 xx                          |
| Fader 4 | Fader Position | E3 nn mm                         | E3 nn mm                          |
|         | Jump On/Off    | 90 6B kk                         | _                                 |
|         | Solo           | 90 0B kk                         | 91 0B kk                          |
|         | Mute           | 90 13 kk                         | 91 13 kk                          |
|         | Level Meter    | _                                | F9 33 xx                          |

| Detail of Parameters            |  |  |  |
|---------------------------------|--|--|--|
| nn: Position Low (0x00 – 0x7F)  |  |  |  |
| mm: Position High (0x00 – 0x7F) |  |  |  |
| x: Lighting Pattern (0 – D)     |  |  |  |

## CMC-TP

### **Buttons and Encoders**

| Function           | $\begin{array}{c} \text{MIDI Message} \\ \text{CMC} \rightarrow \text{PC} \end{array}$ | $\begin{array}{c} \text{MIDI Message} \\ \text{PC} \rightarrow \text{CMC} \end{array}$ |  |
|--------------------|----------------------------------------------------------------------------------------|----------------------------------------------------------------------------------------|--|
| Insert Marker      | 90 57 kk                                                                               | -                                                                                      |  |
| Step Bar Left      | 90 60 kk                                                                               | -                                                                                      |  |
| Step Bar Right     | 90 61 kk                                                                               | -                                                                                      |  |
| Set Locators Range | 90 58 kk                                                                               | -                                                                                      |  |
| Locator Left       | 90 62 kk                                                                               | -                                                                                      |  |
| Rewind             | 90 5B kk                                                                               | 91 5B kk                                                                               |  |
| Forward            | 90 5C kk                                                                               | 91 5C kk                                                                               |  |
| Locator Right      | 90 63 kk                                                                               | _                                                                                      |  |
| Shift              | 90 46 kk                                                                               | -                                                                                      |  |
| Step Marker Left   | 90 54 kk                                                                               | _                                                                                      |  |
| Step Marker Right  | 90 55 kk                                                                               | _                                                                                      |  |
| Copy Track         | 90 59 kk                                                                               | -                                                                                      |  |
| Slider Mode        | 90 5A kk                                                                               | _                                                                                      |  |
| Cycle              | 90 56 kk                                                                               | 90 56 kk                                                                               |  |
| Stop               | 90 5D kk                                                                               | 90 5D kk                                                                               |  |
| Start              | 90 5E kk                                                                               | 90 5E kk                                                                               |  |
| Record             | 90 5F kk                                                                               | 90 5F kk                                                                               |  |

| Detail of Parameters  |
|-----------------------|
| kk: 00 = OFF, 7F = ON |

### **Touch Controller**

| Function $\begin{array}{c} \mbox{MIDI Message} \\ \mbox{CMC} \rightarrow \mbox{PC} \end{array}$ |          | MIDI Message PC $\rightarrow$ CMC |
|-------------------------------------------------------------------------------------------------|----------|-----------------------------------|
| Slider Position                                                                                 | E9 nn mm | _                                 |
| Pinch out/Pinch in                                                                              | EA nn mm | _                                 |
| Touch On/Off                                                                                    | 90 71 kk | _                                 |
| Slider LED                                                                                      | -        | E9 0x yy                          |

| Detail of Parameters |                                |  |  |
|----------------------|--------------------------------|--|--|
| nn:                  | Position Low (0x00 – 0x7F)     |  |  |
| mm:                  | Position High (0x00 – 0x7F)    |  |  |
| xx:                  | Lighting Type (0 – 5)*         |  |  |
| yy:                  | Lighting Pattern (0x00 – 0x0D) |  |  |

\* 0: Position

1: Zoom

2: Shuttle 3: Level Meter

4: Tap

5: Level Meter Mask

## CMC-PD

### **Buttons and Encoders**

| Function       | MIDI Message<br>CMC (Device Port 1)<br>$\rightarrow$ PC | MIDI Message PC $\rightarrow$ CMC (Device Port 1) | $\begin{array}{c} \mbox{MIDI Message} \\ \mbox{CMC (Device Port 2)} \\  \rightarrow \mbox{PC} \end{array}$ | MIDI Message PC $\rightarrow$ CMC (Device Port 2) |
|----------------|---------------------------------------------------------|---------------------------------------------------|----------------------------------------------------------------------------------------------------|---------------------------------------------------|
| Pad 1          | 90 nn vv                                                | 90 nn vv                                          | -                                                                                                    | _                                                 |
| Pad 2          | Ť                                                       | Ť                                                 | _                                                                                                    | _                                                 |
| Pad 3          | 1 T                                                     | Ť                                                 | _                                                                                                    | _                                                 |
| Pad 4          | t                                                       | Ť                                                 | _                                                                                                    | _                                                 |
| Pad 5          | Ť                                                       | Ť                                                 | _                                                                                                    | _                                                 |
| Pad 6          | t                                                       | Ť                                                 | _                                                                                                    | _                                                 |
| Pad 7          | t                                                       | Ť                                                 | -                                                                                                    | _                                                 |
| Pad 8          | t                                                       | Ť                                                 | -                                                                                                    | -                                                 |
| Pad 9          | t                                                       | Ť                                                 | -                                                                                                    | _                                                 |
| Pad 10         | t                                                       | Ť                                                 | -                                                                                                    | -                                                 |
| Pad 11         | t                                                       | Ť                                                 | -                                                                                                    | -                                                 |
| Pad 12         | t                                                       | Ť                                                 | _                                                                                                    | _                                                 |
| Pad 13         | t                                                       | Ť                                                 | _                                                                                                    | _                                                 |
| Pad 14         | t                                                       | Ť                                                 | _                                                                                                    | _                                                 |
| Pad 15         | t                                                       | Ť                                                 | _                                                                                                    | _                                                 |
| Pad 16         | t                                                       | Ť                                                 | _                                                                                                    | _                                                 |
| Shift          | _                                                       | _                                                 | 90 46 kk                                                                                                   | _                                                 |
| Curve Setup    | _                                                       | _                                                 | 90 72 kk                                                                                                   | _                                                 |
| 4Velocity mode | -                                                       | -                                                 | 90 73 kk                                                                                                   | -                                                 |
| Browse         | -                                                       | -                                                 | 90 3A kk                                                                                                   | 90 3A kk                                          |
| Knob           | -                                                       | _                                                 | B0 3C rr                                                                                                   | -                                                 |

|     | Detail of Parameters |
|-----|----------------------|
| nn: | Note Number          |
| vv: | Velocity             |
| kk: | 00 = OFF, 7F = ON    |
| rr: | 0x = CW, 4x = CCW    |

| nn: Note            | Number                          |
|---------------------|---------------------------------|
| vv: Veloc           | bity                            |
| kk: 00 =            | OFF, 7F = ON                    |
| rr: 0x =            | CW, $4x = CCW$                  |
|                     |                                 |
|                     |                                 |
|                     | Velocity LED                    |
| 1 – 42:             | Velocity LED<br>Green           |
| 1 – 42:<br>43 – 85: | Velocity LED<br>Green<br>Orange |

# CMC-QC

### **Buttons and Encoders**

| Function             | MIDI Message<br>CMC (Device Port 1)<br>$\rightarrow$ PC | MIDI Message<br>CMC (Device Port 2)<br>$\rightarrow$ PC | MIDI Message PC $\rightarrow$ CMC |
|----------------------|---------------------------------------------------------|---------------------------------------------------------|-----------------------------------|
| Knob 1               | Control Change                                          | B0 10 rr                                                | B0 30 xy                          |
| Knob 2               | Control Change                                          | B0 11 rr                                                | B0 31 xy                          |
| Knob 3               | Control Change                                          | B0 12 rr                                                | B0 32 xy                          |
| Knob 4               | Control Change                                          | B0 13 rr                                                | B0 33 xy                          |
| Knob 5               | Control Change                                          | B0 14 rr                                                | B0 34 xy                          |
| Knob 6               | Control Change                                          | B0 15 rr                                                | B0 35 xy                          |
| Knob 7               | Control Change                                          | B0 16 rr                                                | B0 36 xy                          |
| Knob 8               | Control Change                                          | B0 17 rr                                                | B0 37 xy                          |
| QC mode              | _                                                       | 90 2A kk                                                | 90 2A kk                          |
| f/Q LEARN            | _                                                       | 90 32 kk                                                | 90 32 kk                          |
| EQ mode              | _                                                       | 90 2C kk                                                | 90 2C kk                          |
| MIDI mode            | _                                                       | 90 74 kk                                                | 90 74 kk                          |
| Function 1           | _                                                       | 90 36 kk                                                | _                                 |
| Function 2           | _                                                       | 90 37 kk                                                | _                                 |
| Function 3           | _                                                       | 90 38 kk                                                | _                                 |
| Function 4           | _                                                       | 90 39 kk                                                | _                                 |
| Shift                | _                                                       | 90 46 kk                                                | _                                 |
| Channel Select Left  | _                                                       | 90 30 kk                                                | _                                 |
| Channel Select Right | -                                                       | 90 31 kk                                                | _                                 |
| Read                 | -                                                       | 90 51 kk                                                | 90 51 kk                          |
| Write                | _                                                       | 90 4E kk                                                | 90 4E kk                          |

| Detail of Parameters        |  |
|-----------------------------|--|
| kk: 00 = OFF, 7F = ON       |  |
| rr: $0x = CW$ , $4x = CCW$  |  |
| x: Lighting Type (0 – 4)*   |  |
| y: Lighting Pattern (1 – B) |  |
|                             |  |

\* 0: Increase

1: Center Minimum 2: Increase

3: Decrease

4: Center Maximum

## CMC-AI

### **Buttons and Encoders**

| Function        | $\begin{array}{c} \text{MIDI Message} \\ \text{CMC} \rightarrow \text{PC} \end{array}$ | MIDI Message PC $\rightarrow$ CMC |
|-----------------|----------------------------------------------------------------------------------------|-----------------------------------|
| Function 1      | 90 36 kk                                                                               | _                                 |
| Function 2      | 90 37 kk                                                                               | _                                 |
| Function 3      | 90 38 kk                                                                               | _                                 |
| Function 4      | 90 39 kk                                                                               | _                                 |
| Al Knob mode    | 90 78 kk                                                                               | 90 78 kk                          |
| Browse Left     | 90 30 kk                                                                               | _                                 |
| Browse Right    | 90 31 kk                                                                               | _                                 |
| Volume mode     | 90 75 kk                                                                               | 90 75 kk                          |
| Lock            | 90 77 kk                                                                               | 90 77 kk                          |
| Jog mode        | 90 76 kk                                                                               | 90 76 kk                          |
| Al Knob (turn)  | B0 3C rr                                                                               | _                                 |
| Al Knob (press) | 90 3A kk                                                                               | -                                 |

#### **Detail of Parameters**

| kk: 00 = OFF, 7F = ON      |  |
|----------------------------|--|
| rr: $0x = CW$ , $4x = CCW$ |  |

C.S.G., Pro Audio Division © 2011 Yamaha Corporation 107MW-A0